# ParametersOO VI.0

# Gebruikershandleiding

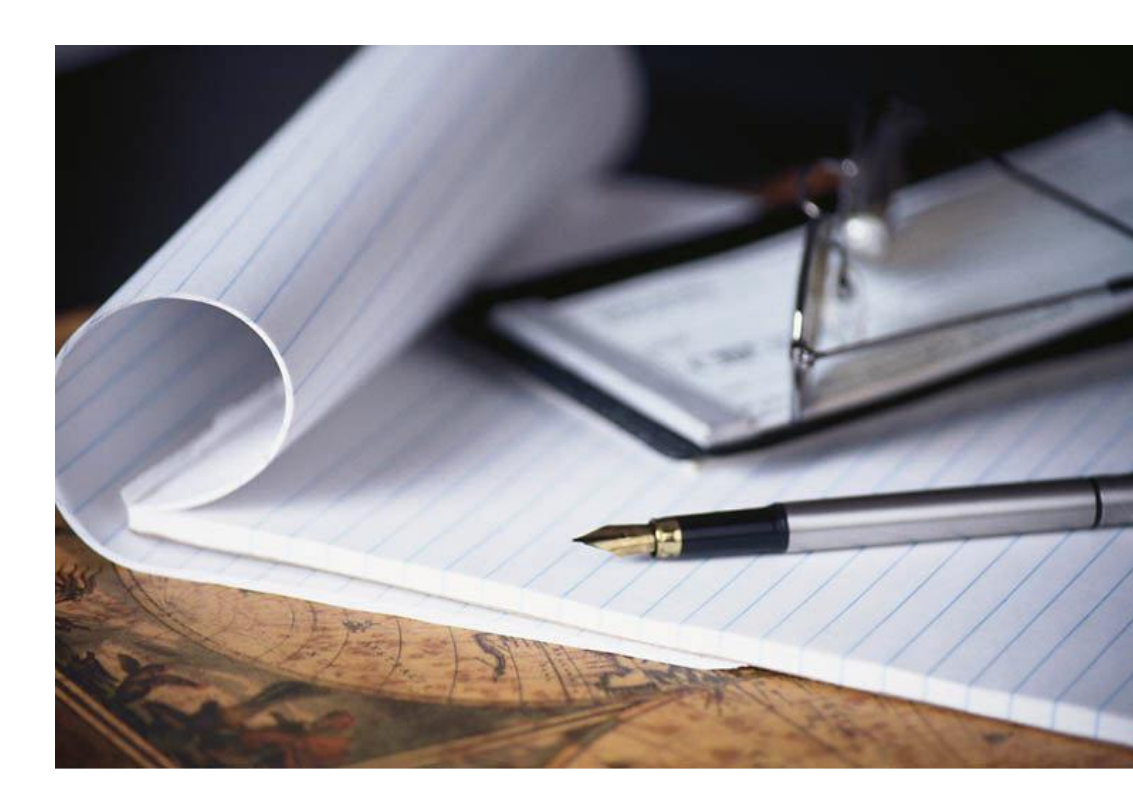

# Inhoud

| 1 | Inl  | eiding  | g                                  |
|---|------|---------|------------------------------------|
| 2 | Ins  | stallat | ie5                                |
| 3 | Нс   | ofdsc   | herm                               |
| 4 | M    | enu     |                                    |
| 5 | Те   | kstgro  | potte aanpassen                    |
| 6 | Se   | niorei  | nbeheer16                          |
|   | 6.1  | Sele    | ctie van senioren 17               |
|   | 6.2  | Sort    | eren van senioren                  |
|   | 6.3  | Gro     | eperen van senioren 19             |
|   | 6.4  | Filte   | ren op senioren                    |
|   | 6.5  | Sen     | oren details 22                    |
|   | 6.5  | 5.1     | Wijzigen van de persoonsgegevens   |
|   | 6.5  | 5.2     | Afdrukken van de gegevens 25       |
|   | 6.5  | 5.3     | Ingeven nieuwe lengte              |
|   | 6.5  | 5.4     | Ingeven nieuwe weging 28           |
|   | 6.5  | 5.5     | Verwijderen van wegingen           |
|   | 6.5  | 5.6     | Ingeven nieuwe activiteit          |
|   | 6.5  | 5.7     | Verwijderen van activiteiten       |
|   | 6.5  | 5.8     | Waarschuwingen                     |
|   | 6.5  | 5.9     | Terug naar senioren overzicht      |
|   | 6.6  | Toe     | voegen van een nieuwe senior       |
|   | 6.7  | Verv    | wijderen van senior(en)            |
|   | 6.8  | Exp     | orteren                            |
|   | 6.9  | Verl    | nuizen van senior(en) 40           |
|   | 6.9  | 9.1     | Exporteer naar verhuisbestand 40   |
|   | 6.9  | 9.2     | Importeer vanuit verhuisbestand 43 |
|   | 6.10 | A       | fdrukken van senioren 48           |
| 7 | Ins  | tellin  | gen 50                             |
|   | 7.1  | Арр     | licatie instellingen               |
|   | 7.2  | Imp     | orteer 50                          |
| 8 | He   | lp      |                                    |

| 9  | Over.  |                        | 58 |
|----|--------|------------------------|----|
| 10 | Richtl | ijnen en regels        | 59 |
| 1  | 0.1    | BMI berekening         | 59 |
| 1  | 0.2    | Seniorengroep          | 59 |
| 1  | 0.3    | Korte termijn evolutie | 60 |
| 1  | 0.4    | Kniehoogtemeting       | 60 |

# I Inleiding

Naast een klinische aanpak erkennen steeds meer deskundigen het belang van **Smaak en Selectieve Smaaksturing** (S3) in de benadering van ouderdomsondervoeding. Om ouderdomsondervoeding te bestrijden moet het probleem eerst opgespoord en nadien blijvend opgevolgd worden. In deze eerste belangrijke stap hebben koks, diëtisten en zorgverleners van het OCMW Tienen, OCMW Herentals en WZC Zonnewende Aartselaar, bijgestaan door Danone, Medirest, JAVA, temp-rite International, Unilever o.l.v. de Voreca Management School Leuven, Onderzoekscel Gastro-Engineering dit softwarepakket ontwikkeld, genaamd "Parameters OO". Door twee gevalideerde meetinstrumenten (ongewild gewichtsverlies en BMI) te integreren in één geheel, werd een eenvoudig toepasbare en wetenschappelijk sluitende methode ontwikkeld om ouderdomsondervoeding te detecteren en op te volgen. Unilever Food Solutions stelt dit softwarepakket GRATIS ter beschikking met de steun van de Vlaamse Regering.

# 2 Installatie

Om de installatie van het softwarepakket te starten, dubbelklik op het installatiebestand **ParametersOO\_V1.0\_Setup.exe**.

Als op uw computer nog geen .NET 4.0 geïnstalleerd is, zal de installatie eerst dit framework downloaden en installeren voor u; want zonder deze vereiste kan het programma niet werken. In dat geval ziet u het volgende scherm.

| Parameters00 - InstallShield Wizard                                                                                               |
|----------------------------------------------------------------------------------------------------|
| ParametersOO requires the following items to be installed on your computer. Click Install to begin installing these requirements. |
| Status Requirement                                                                                                    |
| Pending Microsoft .NET Framework 4.0 Client (Web Download)                                                                        |
|                                                                                                    |
|                                                                                                    |
|                                                                                                    |
|                                                                                                    |
|                                                                                                    |
|                                                                                                    |
|                                                                                                    |
|                                                                                                    |
|                                                                                                    |
|                                                                                                    |
| Install Cancel                                                                                                    |

Klik hier op de 'Install' knop, waarna de installatie zal starten. Opgelet: dit kan enkele minuten duren! Zorg ervoor dat u verbinding met het internet heeft.

| Parameters00 - InstallShield Wizard                                                                                               |
|----------------------------------------------------------------------------------------------------|
| ParametersOO requires the following items to be installed on your computer. Click Install to begin installing these requirements. |
| Status Requirement                                                                                                    |
| Installing Microsoft .NET Framework 4.0 Client (Web Download)                                                                     |
| Installing Microsoft .NET Framework 4.0 Client (Web Download)                                                                     |
|                                                                                                    |
|                                                                                                    |
|                                                                                                    |

Na enige tijd zal de installatie van ParametersUE zelf starten.

| Parameters00 - InstallShield Wizard |                                                                                                    |  |  |  |  |  |  |  |
|-------------------------------------|----------------------------------------------------------------------------------------------------|--|--|--|--|--|--|--|
| 4                                   | Preparing to Install                                                                                                    |  |  |  |  |  |  |  |
|                                     | ParametersOO Setup is preparing the InstallShield Wizard,<br>which will guide you through the program setup process.<br>Please wait. |  |  |  |  |  |  |  |
|                                     | Extracting: ParametersOO.msi                                                                                                    |  |  |  |  |  |  |  |
|                                     |                                                                                                    |  |  |  |  |  |  |  |
|                                     |                                                                                                    |  |  |  |  |  |  |  |
|                                     |                                                                                                    |  |  |  |  |  |  |  |
|                                     | Cancel                                                                                                    |  |  |  |  |  |  |  |

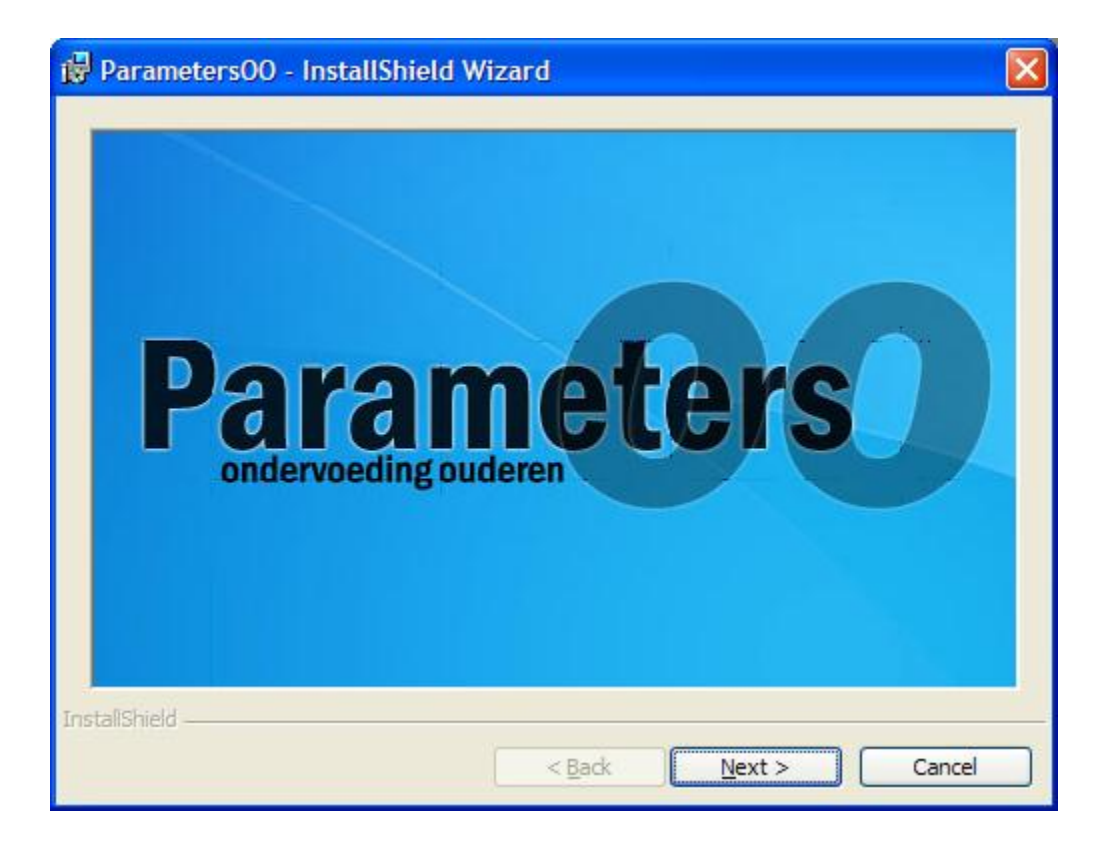

Klik op de 'Next' knop.

| 🔀 Parameters00 - Ins           | tallShield Wizard                                                                                |
|--------------------------------|--------------------------------------------------------------------------------------------------|
| Ра                             | Welcome to the InstallShield Wizard for<br>Parameters00                                          |
| Iramet<br>ondervoeding ouderer | The InstallShield(R) Wizard will install ParametersOO on your computer. To continue, click Next. |
| erso                           | WARNING: This program is protected by copyright law and international treaties.                  |
|                                | < Back Next > Cancel                                                                             |

Klik op de 'Next' knop.

| Parameters00 - InstallShield Wizard                    | × |
|--------------------------------------------------------|---|
| Customer Information<br>Please enter your information. |   |
| User Name:<br>John Doe                                 |   |
| Organization:<br> Company X                            |   |
|                                                        |   |
|                                                        |   |
| InstallShield                                          |   |
| < <u>B</u> ack <u>N</u> ext > Cancel                   |   |

Vul uw naam en organisatie in, en klik op de 'Next' knop.

| 🔂 Parame               | ters00 - InstallShield Wizard                                                                 |
|------------------------|-----------------------------------------------------------------------------------------------|
| Destinati<br>Click Nex | ion Folder<br>kt to install to this folder, or click Change to install to a different folder. |
|                        | Install ParametersOO to:<br>C:\Program Files\\$3\ParametersOO\<br>Change                      |
| InstallShield -        | < <u>B</u> ack <u>N</u> ext > Cancel                                                          |

Kies de locatie waar het programma moet geïnstalleerd worden, en klik op de 'Next' knop.

| 🕏 Parameters00 - InstallShield Wizard                                                                              | $\mathbf{X}$ |
|----------------------------------------------------------------------------------------------------|--------------|
| Ready to Install the Program                                                                                       |              |
| The wizard is ready to begin installation.                                                                         |              |
| If you want to review or change any of your installation settings, click Back. Click Cancel to<br>exit the wizard. |              |
| Current Settings:                                                                                                  |              |
| Setup Type:                                                                                                    |              |
| Typical                                                                                                    |              |
| Destination Folder:                                                                                                |              |
| C:\Program Files\S3\ParametersOO\                                                                                  |              |
| User Information:                                                                                                  |              |
| Name: John Doe                                                                                                    |              |
| Company: Company X                                                                                                 |              |
|                                                                                                    |              |
| Instalishield <u>&lt; B</u> ack <u>Install</u> Cancel                                                              |              |

Klik op de 'Install' knop om de installatie van ParametersUE te starten.

| 🔂 Parame                                                                                         | ters00 - InstallShield Wizard                   |  |  |  |  |  |  |  |  |
|--------------------------------------------------------------------------------------------------|-------------------------------------------------|--|--|--|--|--|--|--|--|
| Installing                                                                                       | Parameters00                                    |  |  |  |  |  |  |  |  |
| The prog                                                                                         | gram features you selected are being installed. |  |  |  |  |  |  |  |  |
| Please wait while the InstallShield Wizard installs ParametersOO. This may take several minutes. |                                                 |  |  |  |  |  |  |  |  |
|                                                                                                  | Status:                                         |  |  |  |  |  |  |  |  |
|                                                                                                  | Copying new files                               |  |  |  |  |  |  |  |  |
|                                                                                                  |                                                 |  |  |  |  |  |  |  |  |
|                                                                                                  |                                                 |  |  |  |  |  |  |  |  |
|                                                                                                  |                                                 |  |  |  |  |  |  |  |  |
|                                                                                                  |                                                 |  |  |  |  |  |  |  |  |
|                                                                                                  |                                                 |  |  |  |  |  |  |  |  |
|                                                                                                  |                                                 |  |  |  |  |  |  |  |  |
| TestallChield                                                                                    |                                                 |  |  |  |  |  |  |  |  |
| ב הארויברשויברויבות –                                                                            | < <u>B</u> ack <u>N</u> ext > Cancel            |  |  |  |  |  |  |  |  |

Korte tijd later is de installatie voltooid.

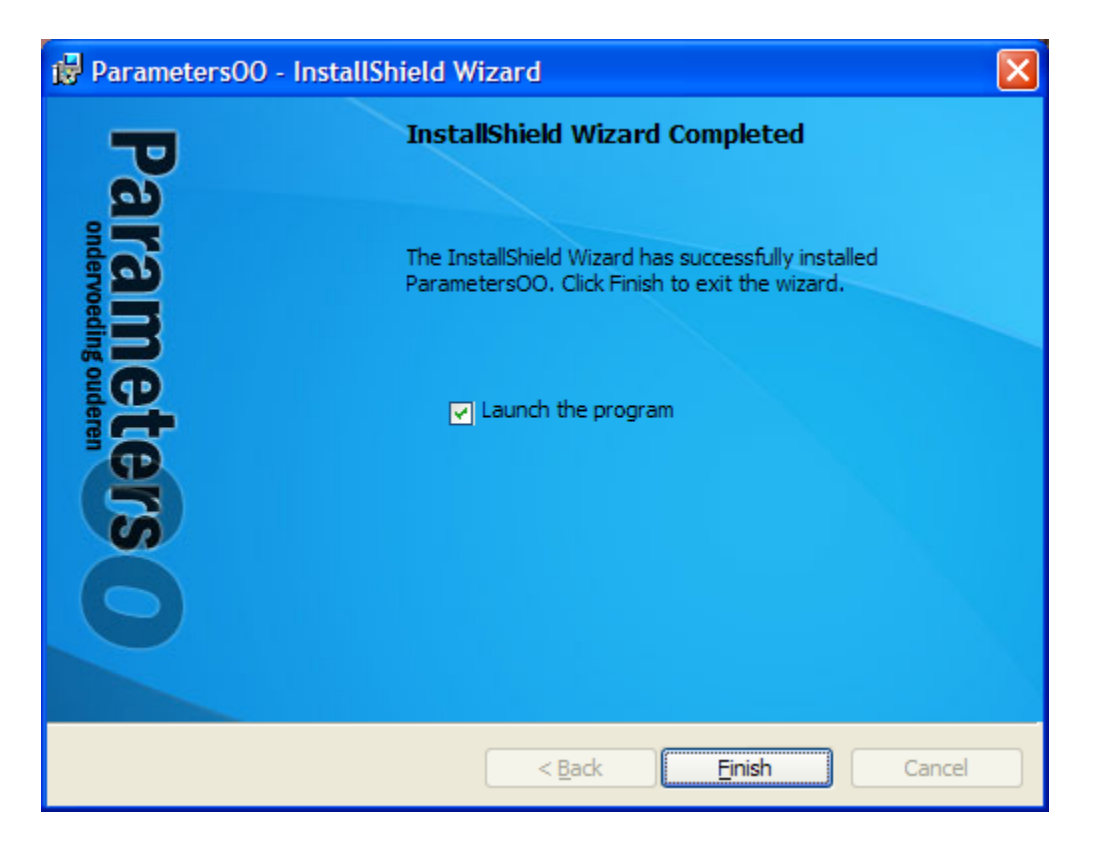

Klik op de 'Finish' knop. Wanneer de optie 'Launch the program' was aangevinkt, zal het programma gestart worden. In het andere geval, kan u de applicatie starten vanuit het Windows start menu.

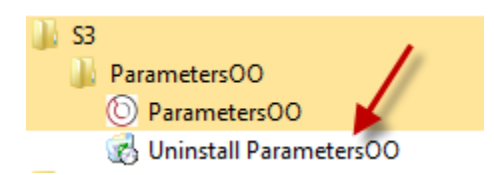

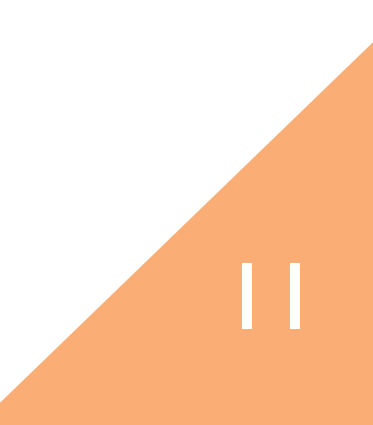

# 3 Hoofdscherm

Wanneer de applicatie gestart wordt, krijgt u het hoofdscherm te zien:

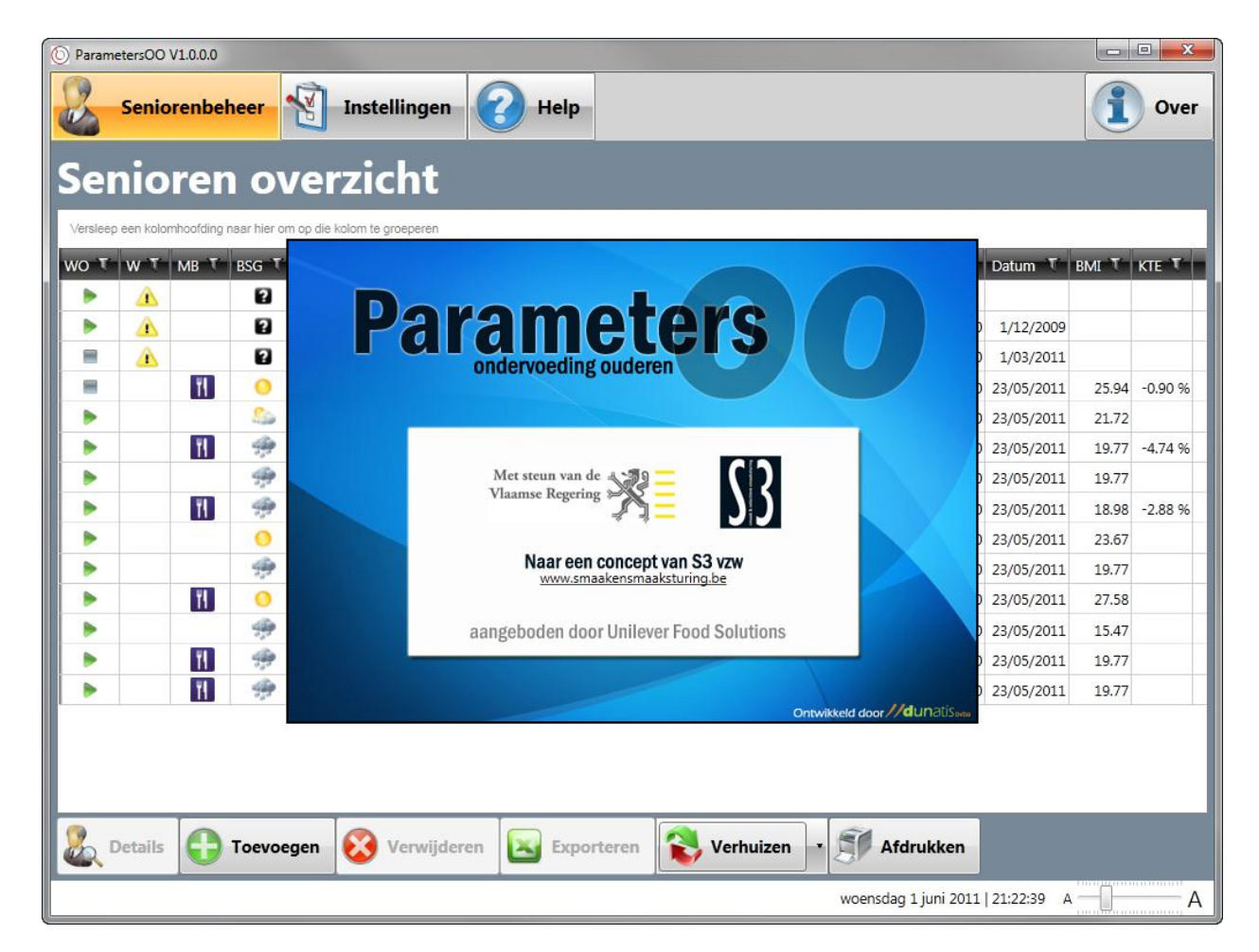

Klik met de muis op het blauwe venster om het te laten verdwijnen.

| ют | w T | MB T | BSG T | KB T Voorn | aam T Achtemaam | TIGT | Identificatie T | Lengte T | Datum T    | Gewicht T | Datum T    | BMI T | KTE T   |
|----|-----|------|-------|------------|-----------------|------|-----------------|----------|------------|-----------|------------|-------|---------|
|    | A   |      | 2     | -          |                 | м    | 158971444       |          |            |           |            |       |         |
|    | A   |      |       | 0          |                 | м    | 565244559       | 160.00   | 1/06/2010  | 56.40     | 1/12/2009  |       |         |
| =  | A   |      | 0     |            |                 | м    | 565244559       | 160.00   | 1/01/2011  | 44.60     | 1/03/2011  |       |         |
| Ħ  |     | 11   | 0     | 0          |                 | м    | 565244559       | 160.00   | 23/02/2011 | 66.40     | 23/05/2011 | 25.94 | -0.90 9 |
| •  |     |      | 24    | 0          | 2022            | м    | 565244559       | 160.00   | 23/02/2011 | 55.60     | 23/05/2011 | 21.72 |         |
|    |     | 11   | -     |            | 10 Mg           | M    | 565244559       | 160.00   | 23/02/2011 | 50.60     | 23/05/2011 | 19.77 | -4,74 9 |
| •  |     |      | 19    | -          | 12 2 S          | v    | 565274559       | 160.00   | 23/02/2011 | 50.60     | 23/05/2011 | 19.77 |         |
| •  |     | N    | -     | -          | theight         | м    | 565244559       | 160.00   | 23/02/2011 | 48.60     | 23/05/2011 | 18.98 | -2.88 9 |
|    |     |      | 0     | 0          |                 | м    | 565244559       | 160.00   | 23/02/2011 | 60.60     | 23/05/2011 | 23.67 |         |
|    |     |      | #     |            |                 | м    | 565244559       | 160.00   | 23/02/2011 | 50.60     | 23/05/2011 | 19.77 |         |
|    |     | 11   | 0     | 0          |                 | м    | 565244559       | 160.00   | 23/02/2011 | 70.60     | 23/05/2011 | 27.58 |         |
|    |     |      | - 19- |            |                 | м    | 565244559       | 160.00   | 23/02/2011 | 39.60     | 23/05/2011 | 15.47 |         |
|    |     | 11   | - 19  | 0          |                 | м    | 565244559       | 160.00   | 23/02/2011 | 50.60     | 23/05/2011 | 19.77 |         |
|    |     | 1    | 44    | -          |                 | M    | 565244559       | 160.00   | 23/02/2011 | 50.60     | 23/05/2011 | 10 77 |         |

Het hoofdscherm bestaat uit een aantal onderdelen:

- een bovenste deel met de menuknoppen (1)
- een middelste deel met de gegevens en commandoknoppen (2)
- een onderste deel met de huidige datum en tijd, en een slider om de grootte van programmaonderdelen te kunnen regelen (3)

# 4 Menu

Het menu laat u toe om naar de diverse functionaliteiten te gaan.

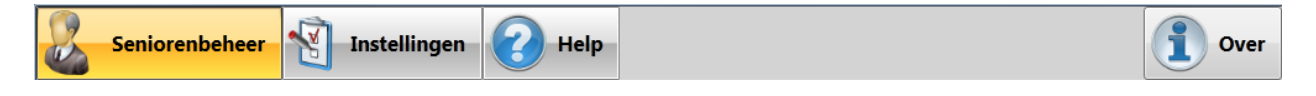

De menu opties zijn:

- Seniorenbeheer: toont het scherm met het senioren overzicht
- Instellingen: toont het scherm waar u een aantal instellingen kunt aanpassen
- Help: toont de gebruikershandleiding
- **Over**: toont informatie over het programma

## 5 Tekstgrootte aanpassen

Onderaan rechts, naast de datum en tijd, is er een slider die kan gebruikt worden om de onderdelen van het programma te vergroten/verkleinen, zodat u het gebruik kan optimaliseren afhankelijk van de beeldscherm grootte en resolutie. Versleep deze naar links om te verkleinen, en naar rechts om te vergroten:

| Parameters0 | 00 V1.0.0.0 |             |              |             |                  |            |              |            | 1                  |          |  |
|-------------|-------------|-------------|--------------|-------------|------------------|------------|--------------|------------|--------------------|----------|--|
|             | Senio       | renbel      | heer         | 8           | Instelling       | en 🕜       | Help         |            | 1                  | Over     |  |
| Sei         | nio         | rer         | 0            | /er         | zicht            |            |              |            |                    |          |  |
| Versleep    | o een kolor | mhoofding I | naar hier or | n op die ko | olom te groepere | n          |              |            |                    |          |  |
| wo T        | wτ          | мвτ         | BSG T        | кв т        | Voornaam         | T Achterna | am T G       | T Iden     | tificatie <b>T</b> | Leng     |  |
|             |             |             | 2            |             |                  | 1000       | м            | 1589       | 971444             |          |  |
|             |             | 2           | 0            |             |                  | м          | 5652         | 565244559  |                    |          |  |
| -           |             |             | 2            | -           |                  |            | м            | 5652       | 565244559          |          |  |
| -           |             | T1          | 0            | 2           |                  |            | м            | 565244559  |                    |          |  |
|             |             |             | 200          | 2           | 10.000           |            | м            | 5652       | 44559              |          |  |
|             |             | T1          | -            | -           |                  |            | м            | 5652       | 44559              |          |  |
|             |             |             | 499          | 4           |                  |            | v            | 5652       | 74559              | -        |  |
| •           |             |             | -            |             |                  |            |              |            | 1                  | •        |  |
| ۵.          | Details     | 0           | Toevoe       | gen         | 🚫 Verwi          | jderen     | Expo         | rteren     |                    | erhuizer |  |
|             |             |             |              |             |                  | woenso     | dag 1 juni 2 | 011   21:2 | 6:39 A             | - A      |  |

# **6** Seniorenbeheer

Het seniorenbeheer bestaat enerzijds uit een scherm met een overzicht van de senioren, en anderzijds een detailscherm van een geselecteerde senior.

Het senioren overzicht is een overzichtslijst van de senioren en hun belangrijkste gegevens in tabel-formaat:

| O T | wτ | MB T                                                                                                    | BSG T | KB T Voorn | aam T Ach                | ternaam T   G T | Identificatie T | Lengte T     | Datum T    | Gewicht T | Datum T    | BMI T | KTE T   |
|-----|----|----------------------------------------------------------------------------------------------------|-------|------------|--------------------------|-----------------|-----------------|--------------|------------|-----------|------------|-------|---------|
| •   | A. | and the second second se | Ð     | -          | Contraction and a second | м               | 158971444       | a ment betra |            |           |            |       |         |
|     | A  |                                                                                                    |       | 0          |                          | м               | 565244559       | 160.00       | 1/06/2010  | 56.40     | 1/12/2009  |       |         |
|     | A  |                                                                                                    | 2     |            |                          | м               | 565244559       | 160.00       | 1/01/2011  | 44.60     | 1/03/2011  |       |         |
|     |    | N                                                                                                    | 0     | 0          |                          | м               | 565244559       | 160.00       | 23/02/2011 | 66.40     | 23/05/2011 | 25.94 | -0.90 9 |
|     |    |                                                                                                    | 5     | 0          |                          | м               | 565244559       | 160.00       | 23/02/2011 | 55.60     | 23/05/2011 | 21.72 |         |
| •   |    | 11                                                                                                    | -     |            |                          | м               | 565244559       | 160.00       | 23/02/2011 | 50.60     | 23/05/2011 | 19.77 | -4.74   |
|     |    |                                                                                                    | -     |            |                          | v               | 565274559       | 160.00       | 23/02/2011 | 50.60     | 23/05/2011 | 19.77 |         |
| •   |    | 1                                                                                                    |       | *          |                          | м               | 565244559       | 160.00       | 23/02/2011 | 48.60     | 23/05/2011 | 18.98 | -2.88 9 |
| •   |    |                                                                                                    | 0     | 0          |                          | м               | 565244559       | 160.00       | 23/02/2011 | 60.60     | 23/05/2011 | 23.67 |         |
| •   |    |                                                                                                    | -     |            |                          | м               | 565244559       | 160.00       | 23/02/2011 | 50.60     | 23/05/2011 | 19.77 |         |
| •   |    | 11                                                                                                    | 0     | 0          |                          | м               | 565244559       | 160.00       | 23/02/2011 | 70.60     | 23/05/2011 | 27.58 |         |
| •   |    |                                                                                                    |       |            |                          | м               | 565244559       | 160.00       | 23/02/2011 | 39.60     | 23/05/2011 | 15.47 |         |
| •   |    | 11                                                                                                    | 9     | 8          |                          | м               | 565244559       | 160.00       | 23/02/2011 | 50.60     | 23/05/2011 | 19.77 |         |
| •   |    | 1                                                                                                    | #     | *          |                          | м               | 565244559       | 160.00       | 23/02/2011 | 50.60     | 23/05/2011 | 19.77 |         |

Deze gegevens zijn:

- Een indicatie of de senior al dan niet wordt opgevolgd (WO): een groen driehoekje duidt aan dat de senior opgevolgd wordt, een grijs vierhoekje duidt aan dat de senior niet opgevolgd wordt.
- Een indicatie of de senior al dan niet een waarschuwing heeft (W): Dat betekent dat er ofwel een weging ofwel een meting dient te gebeuren.
- Een indicatie of er al dan niet een maaltijdbijsturing is voor de senior (MB): indien er een mes/vork symbooltje staat is er een maaltijdbijsturing.

- De berekende seniorengroep (BSG): een zonnetje duidt aan dat de senior zich in de veilige zone bevindt; een zon met bewolking wil zeggen dat de senior zich in de gevarenzone bevindt; en een regenwolk betekent dat de senior zich in de ondervoede zone bevindt. Deze voorstelling wordt berekend aan de hand van de laatste meting en weging. Wanneer er geen geldige gegevens voorhanden zijn wordt een vraagteken weergegeven.
- Een klinische blik indicatie (KB), een subjectieve indicatie waarbij een lachende groene smiley aanduidt dat de senior zich in de veilige zone bevindt; een trieste rode smiley wil zeggen dat de senior zich in de ondervoede zone bevindt; en een oranje smiley betekent dat de senior zich in de gevarenzone bevindt.
- Voornaam, achternaam en geslacht (G) van de senior
- Identificatie van de senior
- Laatste lengte en datum van meting
- Laatste gewicht en datum van weging
- BMI: berekende BMI-waarde, indien de vereiste wegingen en metingen voorhanden zijn
- Korte termijn evolutie (KTE): een procentuele aanduiding van de gewichtsevolutie van de senior op korte termijn. Kan enkel berekend worden als de nodige wegingen voorhanden zijn.

### 6.1 Selectie van senioren

U kunt een senior selecteren door op de overeenkomstige rij te klikken. U kunt ook meerdere senioren selecteren door op deze senioren te klikken terwijl u de CTRL toets ingedrukt houdt. Om meteen een hele reeks senioren te selecteren, klikt u op een eerste senior, houdt u dan de SHIFT toets ingedrukt en klikt u dan op de laatste senior; in dit geval zullen alle tussenliggende senioren geselecteerd worden. Geselecteerde senioren lichten op in oranje:

| Versieep | een kolo | mhoofding | nast hier om | op die ko | iom te groeperen |              |    |                 |          |            |           |            |       |         |
|----------|----------|-----------|--------------|-----------|------------------|--------------|----|-----------------|----------|------------|-----------|------------|-------|---------|
| wo T     | wτ       | мв т      | BSG T        | кв т      | Voornaam T       | Achternaam T | GŤ | Identificatie T | Lengte T | Datum T    | Gewicht T | Datum T    | BMI T | KTE T   |
|          | A        |           | 2            |           | 1000             | 100000       | м  | 158971444       | 41.5     |            |           |            |       |         |
|          | A.       |           | 0            | 2         |                  |              | м  | 565244559       | 160.00   | 1/06/2010  | 56.40     | 1/12/2009  |       |         |
|          | Â        |           | 2            |           |                  |              | м  | 565244559       | 160.00   | 1/01/2011  | 44.60     | 1/03/2011  |       |         |
| -        |          | 1         | 0            | 0         |                  |              | м  | 565244559       | 160.00   | 23/02/2011 | 66.40     | 23/05/2011 | 25.94 | -0.90 % |
|          |          |           | 50           | 2         |                  |              | м  | 565244559       | 160.00   | 23/02/2011 | 55.60     | 23/05/2011 | 21.72 |         |
| •        |          | I         | *            |           |                  |              | м  | 565244559       | 160.00   | 23/02/2011 | 50.60     | 23/05/2011 | 19.77 | -4.74 % |
|          |          |           |              |           |                  |              | ۷  | 565274559       | 160.00   | 23/02/2011 | 50.60     | 23/05/2011 | 19.77 |         |
|          |          | 11        |              | -         |                  |              | м  | 565244559       | 160.00   | 23/02/2011 | 48.60     | 23/05/2011 | 18.98 | -2.88 9 |
|          |          |           | 0            | 2         |                  |              | м  | 565244559       | 160.00   | 23/02/2011 | 60.60     | 23/05/2011 | 23.67 |         |
|          |          |           |              |           |                  |              | MA | 565244559       | 160.00   | 23/02/2011 | 50.60     | 23/05/2011 | 19.77 |         |
| •        |          | 11        | 0            | 2         |                  |              | M  | 565244559       | 160.00   | 23/02/2011 | 70.60     | 23/05/2011 | 27.58 |         |
|          |          |           | 9            |           |                  |              | M  | 565244559       | 160.00   | 23/02/2011 | 39.60     | 23/05/2011 | 15.47 |         |
|          |          | 11        | ÷.           | 2         |                  |              | 1  | 565244559       | 160.00   | 23/02/2011 | 50.60     | 23/05/2011 | 19.77 |         |
|          |          | 1         | 19           | -         |                  |              | M  | 565244559       | 160.00   | 23/02/2011 | 50.60     | 23/05/2011 | 19.77 |         |

### 6.2 Sorteren van senioren

Door op de betreffende kolom te klikken, kunt u de gegevens in deze kolom sorteren in oplopende volgorde. Door opnieuw te klikken op deze kolom, worden ze gesorteerd in aflopende volgorde. Om te sorteren op meerdere kolommen, klikt u eerst op de eerste kolom waarop u wenst te sorteren, houdt u dan de SHIFT toets ingedrukt en klikt u op de andere kolommen waarop u verder wenst te sorteren. De kolom of kolommen waarop gesorteerd werd lichten dan op in oranje.

| Sei      | nio       | rer       | 1 01          | /er         | zicht           | 1            | X  |                 |          |            |           |            |       |         |
|----------|-----------|-----------|---------------|-------------|-----------------|--------------|----|-----------------|----------|------------|-----------|------------|-------|---------|
| Versieep | een kolor | nhoofding | ribar hier on | n op die ko | for te prospere |              | 1  | 0               |          |            |           |            |       |         |
| ₩О Т     | w T       | мв т      | BSG T         | KB T        | Voornaam V      | Achternaam T | GY | Identificatie T | Lengte T | Datum T    | Gewicht T | Datum T    | BMI T | кте т   |
|          | Â         |           | 2             |             |                 |              | м  | 565244559       | 160.00   | 1/01/2011  | 44.60     | 1/03/2011  |       |         |
|          |           | 11        | #             | -           |                 |              | м  | 565244559       | 160.00   | 23/02/2011 | 48.60     | 23/05/2011 | 18.98 | -2.88 % |
|          |           |           | 24            | 2           |                 |              | м  | 565244559       | 160.00   | 23/02/2011 | 55.60     | 23/05/2011 | 21.72 |         |
|          |           | 11        | #             | 0           |                 |              | м  | 565244559       | 160.00   | 23/02/2011 | 50.60     | 23/05/2011 | 19.77 |         |
|          |           |           | - 19          |             |                 |              | м  | 565244559       | 160.00   | 23/02/2011 | 50.60     | 23/05/2011 | 19.77 |         |
|          |           |           | 19            |             |                 |              | м  | 565244559       | 160.00   | 23/02/2011 | 39.60     | 23/05/2011 | 15.47 |         |
|          |           | 11        | 9             | -           |                 |              | м  | 565244559       | 160.00   | 23/02/2011 | 50.60     | 23/05/2011 | 19.77 |         |
|          | Â         |           | 0             |             |                 |              | м  | 158971444       |          |            |           |            |       |         |
|          |           | Ħ         |               |             |                 |              | м  | 565244559       | 160.00   | 23/02/2011 | 50.60     | 23/05/2011 | 19.77 | -4.74 % |
|          |           |           | 0             | 0           |                 |              | м  | 565244559       | 160.00   | 23/02/2011 | 60.60     | 23/05/2011 | 23.67 |         |
| -        |           | 11        | 0             | 2           |                 |              | м  | 565244559       | 160.00   | 23/02/2011 | 66.40     | 23/05/2011 | 25.94 | -0.90 % |
|          | 1         |           | 2             | 2           |                 |              | M  | 565244559       | 160.00   | 1/06/2010  | 56.40     | 1/12/2009  |       |         |
|          |           | N         | 0             | 2           |                 |              | м  | 565244559       | 160.00   | 23/02/2011 | 70.60     | 23/05/2011 | 27.58 |         |
|          |           |           |               |             |                 |              | v  | 565274559       | 160.00   | 23/02/2011 | 50.60     | 23/05/2011 | 19.77 |         |

### 6.3 Groeperen van senioren

Het is mogelijk om de senioren te groeperen op de eerste vijf kolommen. Om dat te doen, versleep de kolom naar het bovenste deel waar staat: 'Versleep een kolomhoofding naar hier om op die kolom te groeperen'. U kunt ook groeperen om meerdere kolommen, zoals in dit voorbeeld te zien is:

| 11   |          | en  | P         | er    | acht       |                   |       |                   |        |                |        |            |       |
|------|----------|-----|-----------|-------|------------|-------------------|-------|-------------------|--------|----------------|--------|------------|-------|
| oep  | eerd op  | we  | <b>.</b>  | BSG   |            |                   |       |                   |        |                |        |            |       |
| _    | una T    | -   | MO. T.    | nee T | wn T Maran |                   |       | distant of the    |        | Distance Trace |        | Dataset    | -     |
| _    | wo c     | W   | MB        | 850 1 | KB C VOOIN | aam t Aonsemaam t | 61    | toentincatie      | Lengte | Datum ( G      | ewicht | Datum 1    | 51015 |
| vora | t opgevo | xga |           |       |            |                   |       |                   |        |                |        |            |       |
| -    | Sevarenz | one | /         | P.,   | Ð          |                   | 1.4   | 665344550         | 160.00 | 22/02/2011     | 55.60  | 22/05/2011 |       |
|      | a hadren |     |           |       |            |                   | 141   | 303244339         | 100.00 | 23/02/2011     | 33.00  | 23/43/2411 | 1     |
| î    | JUDEKEN  | 0   | -         |       |            |                   | 19.80 | The Second second |        |                |        |            |       |
|      |          | 1   |           | 2     |            |                   | M     | 158971444         |        |                |        |            |       |
|      |          | 1   | · · · · · |       | 0          |                   | M     | 565244559         | 160.00 | 1/06/2010      | 56.40  | 1/12/2009  |       |
| • 0  | Ondervoe | ed  |           |       |            |                   |       |                   |        |                |        |            |       |
|      |          |     | 1         |       |            |                   | M     | 565244559         | 160.00 | 23/02/2011     | 50.60  | 23/05/2011 | 1     |
|      |          |     |           | -     |            |                   | v     | 565274559         | 160.00 | 23/02/2011     | 50.60  | 23/05/2011 | 1     |
|      |          |     | 1         |       | -          |                   | м     | 565244559         | 160.00 | 23/02/2011     | 48.60  | 23/05/2011 | 1     |
|      |          |     |           | -     |            |                   | M     | 565244559         | 160.00 | 23/02/2011     | 50.60  | 23/05/2011 | 1     |
|      |          |     |           | -     |            |                   | м     | 565244559         | 160.00 | 23/02/2011     | 39.60  | 23/05/2011 | 1     |
|      |          |     |           | -     | 0          |                   | M     | 565244559         | 160.00 | 23/02/2011     | 50.60  | 23/05/2011 | 1     |
|      |          |     | 11        |       | -          |                   | м     | 565244559         | 160.00 | 23/02/2011     | 50.60  | 23/05/2011 | 1     |
| ~ V  | /eilig   |     |           |       |            |                   |       |                   |        |                |        |            |       |
| ſ    |          |     | -         | 0     | 0          |                   | M     | 565244559         | 160.00 | 23/02/2011     | 60.60  | 23/05/2011 | 2     |
|      |          |     |           |       |            |                   | 11000 | (Alternational)   | 1000   |                |        |            |       |

Door op de groephoofding te klikken, kunt u de sortering wijzigen. Wanneer u met de muis over een groep gaat, verschijnt er een kruisje: als u daar op klikt, wordt de groepering verwijderd:

| Senioren o           | verzicł    | nt         |
|----------------------|------------|------------|
| Gegroepeerd op 🛛 🕺 🕨 | BSĜ ×      |            |
| ωοτ ωτ μβτ           | вза т кв т | Voornaam T |

### 6.4 Filteren op senioren

Het is ook mogelijk om te filteren op elke kolom, zodat enkel de senioren zichtbaar zijn die voldoen aan de ingegeven filter criteria. Klik op het symbooltje uiterst rechts van elke kolom, om het filterschermpje zichtbaar te maken:

| Versieep | een kolo | mhoofding | nsar hier or | n op die k | olom te groeperen |            |                            |        |    |
|----------|----------|-----------|--------------|------------|-------------------|------------|----------------------------|--------|----|
| νoτ      | wτ       | мв т      | BSG T        | КВ Т       | Voornaam T        | Achternaam | 🔽 G T Identificatie T      | Lengte | τ. |
| ۲        |          |           | 2            | -          |                   | 1          | Selecteer alles            | ×      |    |
| •        |          |           | 2            | 2          |                   |            | C Antigoon                 |        | 0  |
|          |          |           | 2            | -          |                   |            | Bibber                     | -      | 0  |
| -        |          | TI        | 0            | 2          |                   |            | Duck                       |        | 0  |
|          |          |           | 2            | 2          | 1000              |            | C Goegebuer                |        | 0  |
| •        |          | 11        | -            | -          |                   |            | Toon rijen die voldoen aar | 1      | 0  |
|          |          |           | 19           | 1          |                   |            | Is gelijk aan              | •      | 0  |
|          |          | 11        | 19           | -          |                   |            |                            | aA     | 0  |
| •        |          |           | 0            | 2          |                   | t          | En                         | •      | 0  |
|          |          |           | -            |            |                   |            | Is gelijk aan              | •      | 0  |
| •        |          | 1         | 0            | 2          |                   |            |                            | aA     | 0  |
|          |          |           | 460          |            |                   | ۶ft        |                            | 1.000  | -  |

Hier kunt u een selectie maken van de senioren die moeten getoond worden door ze te selecteren, ofwel door criteria in te geven, zoals bijvoorbeeld senioren waarvan de achternaam begint met 'mou':

| Versleep | een kolo | mhoofding | naar hier on | n op die ko | olom te groeperen                                |       |     |
|----------|----------|-----------|--------------|-------------|--------------------------------------------------|-------|-----|
| wo T     | wτ       | мв т      | BSG T        | кв т        | Voornaam 🔨 Achternaam 🏹 G 🍸 Identificatie 🏹 Leng | jte Τ | 1   |
| •        |          |           | 2            | -           | C Selecteer alles                                | ×     |     |
| •        |          |           | 2            | 2           |                                                  | - 0   | )   |
| -        |          |           | 2            | -           |                                                  | 5     | )   |
| =        |          | T1        | 0            | 2           |                                                  | 30    | ) 7 |
|          |          |           | 200          | 2           |                                                  |       | ) 2 |
| ٠        |          | 11        | - 19         |             | Toon rijen die verdoen aan                       | 0     | ) : |
| ٠        |          |           | - 19         | -           | Begint met                                       | - 0   | ) ; |
|          |          | 11        | - APP        | -           | mou                                              | aA    | ) 1 |
|          |          |           | 0            | ?           | En En                                            | - 0   | ) : |
| •        |          |           | - 🐢          | 1           | intras                                           | . 0   | ) : |
| •        |          | 11        | 0            | 2           | igon                                             | aA 0  | ) ; |
|          |          | 1.00      | -            |             | Char Har Shar                                    |       | 1:  |
|          |          | T         | -            | 2           | Filter Wis filter                                |       | ) : |
|          |          |           |              |             |                                                  |       |     |

Klik op de 'Filter' toets om de filter toe te passen: het gevolg is dat enkel de senioren worden getoond die voldoen aan de ingegeven filter:

| Ser      | niore           | n o            | ver           | zicht             | 1            |     |                 |          |            |           |            |       |         |
|----------|-----------------|----------------|---------------|-------------------|--------------|-----|-----------------|----------|------------|-----------|------------|-------|---------|
| Versleep | een kolomitoofa | ing riser hier | omi opi die k | olom te groeperen | 1            |     |                 |          |            |           |            |       |         |
| wo T     | W T MB          | T BSG T        | KB T          | Voornaam T        | Achternaam ( | G T | Identificatie T | Lengte T | Datum T    | Gewicht T | Datum T    | BMI T | KTE T   |
|          | 1               | . 4            |               | 1000              | -            | м   | 565244559       | 160.00   | 23/02/2011 | 50.60     | 23/05/2011 | 19.77 | -4.74 % |
|          |                 |                |               |                   |              | v   | 565274559       | 160.00   | 23/02/2011 | 50.60     | 23/05/2011 | 19.77 |         |

Merk op dat wanneer een filter actief is, het symbooltje uiterst rechts in de betreffende kolom oplicht in oranje. U kunt uiteraard ook filteren op meerdere kolommen. Om de filter ongedaan te maken, klikt u gewoon op het oranje symbooltje van de betreffende kolom, en klikt u op de 'Wis filter' knop.

| rsleep een kolon | hoofding naar hier o | m op die kok | om te groeperen |            | 0                      |          |
|------------------|----------------------|--------------|-----------------|------------|------------------------|----------|
|                  | MB BSG               | KB 1         | Voornaam 1      | Achternaam | G I Identificatio      | e Lengte |
| •                | 11 77                |              |                 | _          | Selecteer alles        | ×        |
|                  |                      | •            |                 |            |                        | <b></b>  |
|                  |                      |              |                 |            |                        | *        |
|                  |                      |              |                 |            |                        |          |
|                  |                      |              |                 |            |                        |          |
|                  |                      |              |                 |            | Toon rijon die veldeen |          |
|                  |                      |              |                 |            | Begint met             | aan .    |
|                  |                      |              |                 |            | beginemet              |          |
|                  |                      |              |                 |            | mou                    | As       |
|                  |                      |              |                 |            | En                     | 1        |
|                  |                      |              |                 |            | 1                      | •        |
|                  |                      |              |                 |            |                        | aA       |

### 6.5 Senioren details

Om de details van een senior te zien, dient u exact één senior te selecteren, en dan op de 'Senior details' knop te klikken. U kunt ook dubbel klikken op een senior. U komt dan in het detail scherm van de betreffende senior.

| ParametersOO V1.0.0.0               |                                                    |                                   |
|-------------------------------------|----------------------------------------------------|-----------------------------------|
| Seniorenbeheer                      | Instellingen 🕜 Help                                |                                   |
| ·                                   |                                                    |                                   |
| 📕 🐖 BMI: 19.77                      | 7, korte termijn evolutie: -4.74 %                 | The first                         |
| comaam                              | Achternaam                                         | Metingen en wegingen Activiteiten |
| vaat                                | Nummer Ros                                         | Laatste meting op 23/02/2011      |
| attenstraat                         | 123 B                                              | 160.00 cm () 0.00 🛱 🔜 -           |
| stnummer Gemeenter                  | Land                                               | Laatste weging op 23/05/2011      |
| 8765 Disneywor                      | Criando                                            | 50.60 kg (3 0.00 🕆 1/06/2011 #    |
| entificatie                         | Geslacht Geboortedatum                             |                                   |
| 65244559                            | M • 25/09/1981                                     | Grafiek Tabel                     |
|                                     | or The Saney<br>reld                               | 56<br>54<br>52-<br>50-<br>48-     |
| inische blik<br>Vermagert snel, kle | ren hangen los Bijsturing maaltijd<br>Op te volgen |                                   |
| Vverzicht 🔲 Bev                     | varen                                              |                                   |

Bovenaan (1) komt in het groot de naam van de huidige senior te staan, en indicaties zoals de berekende seniorengroep, BMI, en korte termijn evolutie, alsook een foto van de senior.

Daaronder (2) staan de persoonsgegevens: voornaam, achternaam, straat, nummer, bus, postnummer, gemeente, land, identificatie, geslacht, geboortedatum, een vrij informatie veld, een klinische blik indicatie en het bijhorende informatie veld, en de indicaties voor 'bijsturing maaltijd' en 'op te volgen'.

Rechts bovenaan vindt u twee tabs: de eerste toont de metingen en wegingen (3) en de tweede toont de lijst van activiteiten (4). In de tab van metingen en wegingen zijn er weer twee tabs: de eerste toont een grafische weergave van de gewichtsevolutie (5) en de tweede tab toont de gewichtsevolutie in tabelvorm (6).

#### 6.5.1 Wijzigen van de persoonsgegevens

De gegevens kan u eenvoudig wijzigen door te typen in de velden of te kiezen uit de lijsten. Om de foto van de senior te kiezen dient u op de plaats van de foto te klikken:

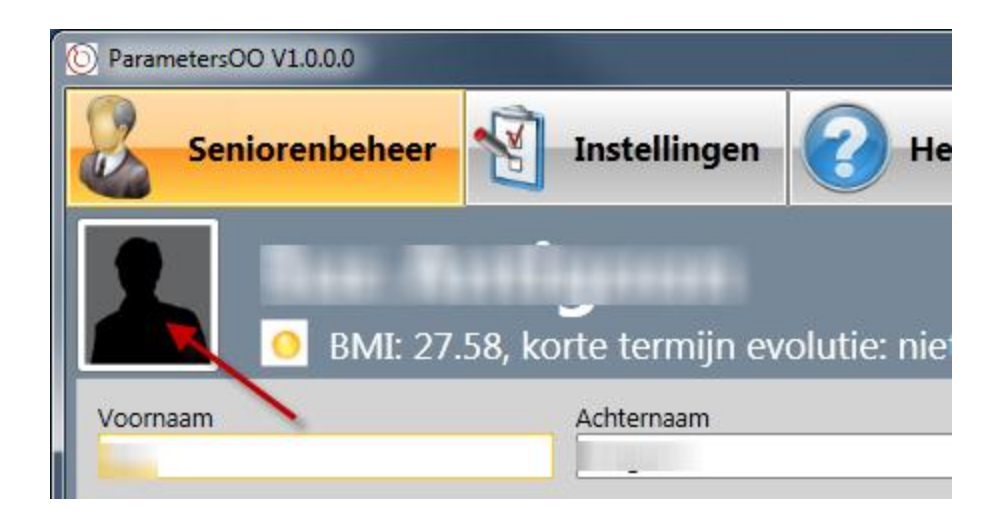

Er verschijnt dan een venster waar u de gewenste afbeelding kan kiezen:

| New Jolds            |          |                  |           | 2             | ER . | 6 |
|----------------------|----------|------------------|-----------|---------------|------|---|
| Irganize   New folde | r        |                  |           | 8== *         |      | E |
| 👤 Data (belpor-042 🔷 | Name     | Date             | Туре      | Size          | Tags |   |
| 🍌 MSDN               | <b>1</b> | 19/05/2011 21:22 | JPG File  | 84 KB         |      |   |
| 🍌 Gaudi              |          | 17/05/2011 11:51 | PNG Image | 121 KB        |      |   |
| MSDN Magazine        |          | 26/05/2011 14:13 | PNG Image | 10 KB         |      |   |
| 📜 bel-vm-devw2k8     |          | 31/05/2011 15:38 | PNG Image | 202 KB        |      |   |
| Dropbox              |          | 30/05/2011 21:11 | PNG Image | 321 KB        |      |   |
| 🍶 Janus systems      |          | 30/05/2011 21:11 | PNG Image | 218 KB        |      |   |
| -                    |          | 30/05/2011 21:12 | PNG Image | 184 KB        |      |   |
| 😹 Libraries          |          | 19/05/2011 21:25 | PNG Image | 173 KB        |      |   |
| Documents            |          | 20/05/2011 21:37 | PNG Image | 179 KB        |      |   |
| J Music              |          | 20/05/2011 21:37 | PNG Image | 189 KB        |      |   |
| E Pictures           |          | 1/06/2011 17:51  | PNG Image | 197 KB        |      |   |
| 🔄 Videos             |          | 1/06/2011 21:39  | GIF Image | 3 KB          |      |   |
|                      | 1        | 19/05/2011 21:09 | JPG File  | 12 KB         |      |   |
| BELPOR-04249         |          | 25/05/2011 11:32 | PNG Image | 14 KB         |      |   |
| 🏭 OS (C:)            |          | 25/05/2011 11:34 | PNG Image | 22 KB         |      |   |
| Media Collection     | <b>a</b> | 25/05/2011 11:35 | PNG Image | 21 KB         |      |   |
| - Flemente (H-)      | e [      | m                |           |               |      | * |
| File na              | me:      |                  | - Foto's  | (*.gif,*.png) |      |   |

Klik daarna op de 'Open' knop en de afbeelding zal verschijnen.

| Seniorenbel                                                                                                    | heer 🛐 Instellingen 🧧                 |
|----------------------------------------------------------------------------------------------------|---------------------------------------|
| 177. Bas                                                                                                    | - Manufacture                         |
| A REAL PROPERTY AND A REAL PROPERTY AND A REAL |                                       |
| 🧕 🙆 Вм                                                                                                    | ے<br>II: 27.58, korte termijn evoluti |

#### 6.5.2 Afdrukken van de gegevens

Om de persoonsgegevens en informatie over de metingen, wegingen en activiteiten van de senior af te drukken, klikt u op de 'Afdrukken' knop:

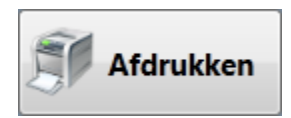

Het venster met de afdrukinstellingen komt dan tevoorschijn:

| Print                                   | ×                                            |
|-----------------------------------------|----------------------------------------------|
| General                                 |                                              |
| C Select Printer                        |                                              |
| Add Printer<br>Fax<br>HP DeskJet 970Cse | PDF995                                       |
| Status: Ready<br>Location:<br>Comment:  | P <u>r</u> eferences<br>Fin <u>d</u> Printer |
| Page Range                              | Number of <u>c</u> opies: 1 ÷                |
|                                         | Print Cancel Apply                           |

Kies de gewenste printer en klik dan op de 'Print' knop om het afdrukken te starten. Het resultaat is een overzicht van de senior:

| 👮 👧 BMI              | l: 19.77, kor                    | te termijn evo                              | lutie: -4.74 %                                                                    |
|----------------------|----------------------------------|---------------------------------------------|-----------------------------------------------------------------------------------|
| Adres                | Kattenstraat 12<br>98765 Disneyw | 13 B<br>world Orlando                       |                                                                                   |
| Identificatie        | 565244559                        |                                             |                                                                                   |
| Geslacht             | M                                |                                             |                                                                                   |
| Geboortedatum        | 25/09/1981                       |                                             |                                                                                   |
| Bijsturing maaltijd  | Ja                               |                                             |                                                                                   |
|                      |                                  |                                             |                                                                                   |
| Informatie           |                                  |                                             |                                                                                   |
|                      |                                  |                                             |                                                                                   |
| Klinische blik       | Vermagert                        | snel, kleren <mark>hange</mark> n los       |                                                                                   |
| Metingen en wegingen | Laatste metin                    | ng op 23/02/2011                            | 160.00 cm                                                                         |
|                      | Laatste wegin                    | ig op 23/05/2011                            | 50.60 kg                                                                          |
|                      | 23/05/2011                       | 50.60 kg                                    |                                                                                   |
|                      | 21/05/2011                       | 51.60 kg                                    |                                                                                   |
|                      | 20/05/2011                       | 52.70 kg                                    |                                                                                   |
|                      | 19/05/2011                       | 53.80 kg                                    |                                                                                   |
|                      | 18/05/2011                       | 54.90 kg                                    |                                                                                   |
|                      | 23/04/2011                       | 49.50 kg                                    |                                                                                   |
|                      | 23/03/2011                       | 48.40 kg                                    |                                                                                   |
|                      | 23/02/2011                       | 49.20 kg                                    |                                                                                   |
|                      | 23/01/2011                       | 49.30 kg                                    |                                                                                   |
|                      | 23/12/2010                       | 50.10 kg                                    |                                                                                   |
|                      | 23/11/2010                       | 51.40 kg                                    |                                                                                   |
|                      | 23/09/2010                       | 51.80 kg                                    |                                                                                   |
|                      | 23/08/2010                       | 52.00 kg                                    |                                                                                   |
|                      | 23/07/2010                       | 51.60 kg                                    |                                                                                   |
|                      | 23/06/2010                       | 52.40 kg                                    |                                                                                   |
|                      | 23/05/2010                       | 53.90 kg                                    |                                                                                   |
|                      | 23/04/2010                       | 53.40 kg                                    |                                                                                   |
|                      | 23/03/2010                       | 53.60 Kg                                    |                                                                                   |
| Activiteiten         | 23/05/2011                       | Activiteit 1                                |                                                                                   |
|                      | 23/04/2011                       | Activiteit 2                                |                                                                                   |
|                      | 23/03/2011                       | Activiteit 3<br>Dit is do bosebulida        | a yan aattivitait a. Mat is can camanyatting yan da                               |
|                      | 26/05/2011                       | activiteiten die op<br>bijvoorbeeld inentir | de betreffende datum hebben plaatsgevonden,<br>igen, speciale voeding en zo meer. |

#### 6.5.3 Ingeven nieuwe lengte

Om een nieuwe lengte in te geven, typt u de lengte in in het voorbestemde vakje, waarna u op het groene pijltje klikt om het effectief toe te voegen:

| Metingen en wegingen  | Activiteiten | 1                 |
|-----------------------|--------------|-------------------|
| Laatste meting op 22/ | 02/2011      |                   |
| 160.00 cm             | G            | 161.50 🗧 🔃 -      |
| Laatste weging op 22/ | 05/2011      |                   |
| 50.60 kg              | G            | 0.00 22/05/2011 🖷 |

Daarna zal de lengte en datum laatste meting worden aangepast. Wanneer u wenst gebruik te maken van de kniehoogtemeting, klikt u op het blauwe symbooltje. Er verschijnt dan een nieuw venstertje waarin u de kniehoogte ingeeft. De omgerekende waarde verschijnt meteen in het venster van de lengte:

| Metingen en wegingen Activiteiten       |             |
|-----------------------------------------|-------------|
| Laatste meting op 22/02/2011            |             |
| <b>160.00 cm (</b> 154.76 🛱 🔃 -         |             |
| Laatste weging op 22/05/2011 Kniehoogte | 41 50 -     |
| 50.60 kg G 0.00 ÷                       | · · · · · · |

Klik daarna op het groene pijltje om deze lengte effectief toe te voegen.

#### 6.5.4 Ingeven nieuwe weging

Om een nieuwe weging toe te voegen, typt u het gewicht in het voorbestemde vakje (u kan indien u wenst ook de datum aanpassen), waarna u op het groene pijltje klikt om het effectief toe te voegen:

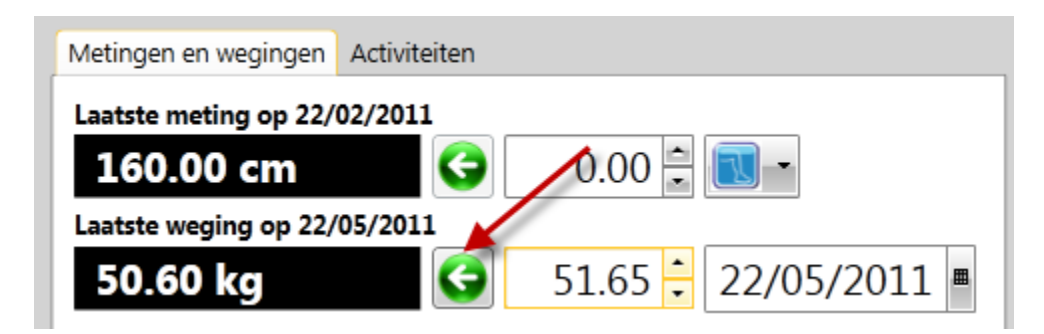

#### 6.5.5 Verwijderen van wegingen

Om één of meerdere wegingen te verwijderen, dient u de tab 'Metingen en wegingen' te selecteren, en daarin de tab 'Tabel' te selecteren, zodat de overzichtslijst van wegingen wordt weergegeven. Selecteer de wegingen die u wenst te verwijderen en klik op de 'Verwijderen' knop.

| /letingen en wegir | ngen Activiteiten   |
|--------------------|---------------------|
| Laatste meting o   | p 23/02/2011        |
| 160.00 cr          | n 🔇 0.00 🚔 🔃 🗖      |
| Laatste weging o   | p 30/05/2011        |
| 61.30 kg           | 0.00 🗧 30/05/2011 🖷 |
| Grafiek Tabel      |                     |
| 30/05/2011         | 61.30               |
| 30/05/2011         | 61.20               |
| 30/05/2011         | 61.10 =             |
| 23/05/2011         | 60.60               |
| 23/04/2011         | 60.50               |
| 23/03/2011         | 60.40               |
| 23/02/2011         | 60.20               |
| 23/01/2011         | 60.30               |
| 23/12/2010         | 60.10               |
| 😣 Verwijder        | en                  |

U dient deze operatie te bevestigen:

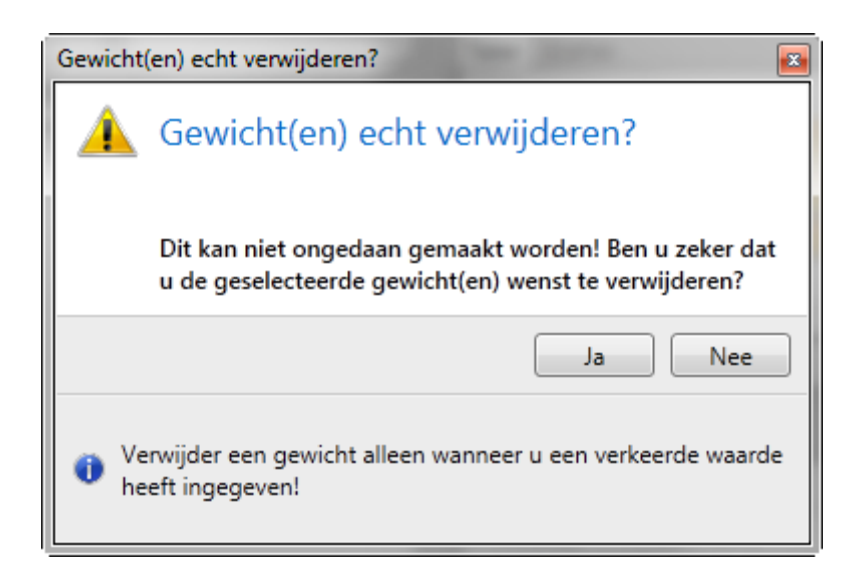

Klik op de 'Ja' knop om de geselecteerde wegingen definitief te verwijderen.

#### 6.5.6 Ingeven nieuwe activiteit

Om een nieuwe activiteit toe te voegen, dient u de tab 'Activiteiten' te selecteren. U typt de beschrijving van de activiteit in het voorbestemde vakje (u kunt desgewenst ook de datum aanpassen mocht dat nodig zijn), waarna u op het plusteken klikt om het effectief toe te voegen:

| vletingen en wegir | ngen Activiteiten |
|--------------------|-------------------|
| 30/05/2011         | Nieuwe activiteit |
| 0                  |                   |
| 23/05/2011         | Activiteit 1      |
| 23/04/2011         | Activiteit 2      |
| 23/03/2011         | Activiteit 3      |
|                    |                   |
|                    |                   |

Deze nieuwe activiteit verschijnt daarna in de lijst van activiteiten.

#### 6.5.7 Verwijderen van activiteiten

Om één of meerdere activiteiten te verwijderen, selecteer ze en klik op de 'Verwijderen' knop.

| Metingen en weging      | gen Activiteiten  |  |  |  |  |
|-------------------------|-------------------|--|--|--|--|
| 30/05/2011              | Nieuwe activiteit |  |  |  |  |
| <b>O</b>                |                   |  |  |  |  |
| 23/05/2011              | Activiteit 1      |  |  |  |  |
| 23/04/2011              | Activiteit 2      |  |  |  |  |
| 23/03/2011 Activiteit 3 |                   |  |  |  |  |
|                         |                   |  |  |  |  |
|                         |                   |  |  |  |  |
|                         |                   |  |  |  |  |
|                         |                   |  |  |  |  |
|                         |                   |  |  |  |  |
|                         |                   |  |  |  |  |
| · · · ·                 |                   |  |  |  |  |
| <i> </i>                |                   |  |  |  |  |
|                         |                   |  |  |  |  |
| 😣 Verwijderer           | n                 |  |  |  |  |
|                         |                   |  |  |  |  |

U dient deze operatie te bevestigen:

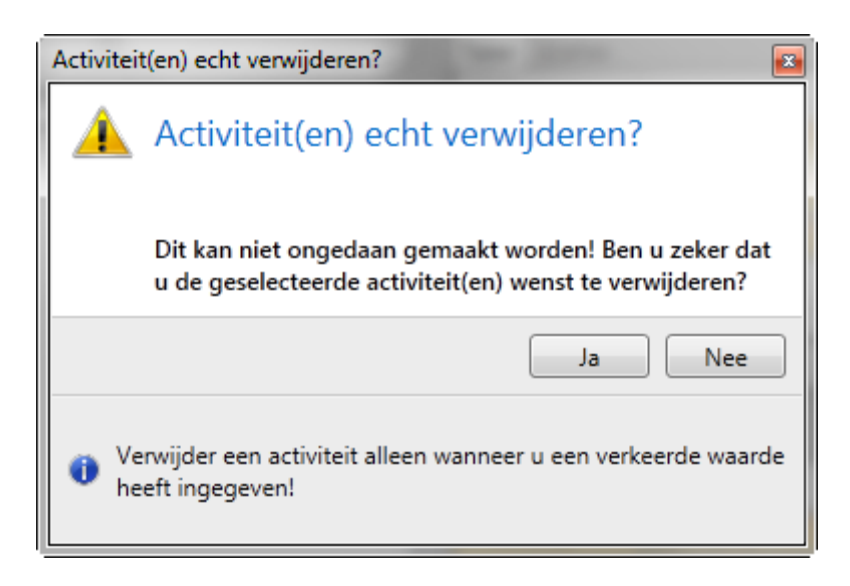

Klik op de 'Ja' knop om de geselecteerde activiteiten definitief te verwijderen.

#### 6.5.8 Waarschuwingen

In het detail scherm kan er een uitroepteken staan naast lengte en/of gewicht, om aan te duiden dat een meting en/of gewicht noodzakelijk zijn:

| Metingen en wegingen Activiteiten |                     |
|-----------------------------------|---------------------|
| Geen laatste meting gevonden 🔺    |                     |
| G                                 | 0.00 🚔 💽 -          |
| Geen laatste weging gevonden 🔺    |                     |
|                                   | 0.00 🗧 22/05/2011 🖷 |

#### 6.5.9 Terug naar senioren overzicht

Om terug te gaan naar het senioren overzicht, klikt u op de knop 'Senioren overzicht':

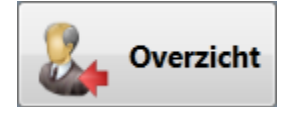

### 6.6 Toevoegen van een nieuwe senior

Om een nieuwe senior toe te voegen, klikt u op te knop 'Toevoegen':

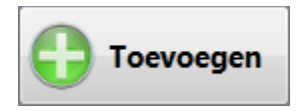

U komt dan terecht in het senioren details scherm, waar u de nodige gegevens kunt ingeven. Voornaam, achternaam en geboortedatum zijn verplichte velden:

#### ParametersOO VI.0

| © ParametersOO V1.0.0.0                                   | - 0 X                               |
|-----------------------------------------------------------|-------------------------------------|
| Seniorenbeheer Instellingen O Help                        | Over                                |
| BMI: niet berekend, korte termijn evolutie: niet berekend |                                     |
| Voornaam Achternaam                                       |                                     |
| Straat Nummer                                             | Bus                                 |
| Postnummer Gemeente Land                                  |                                     |
| Identificatie Geslacht Geboortedatum M View Kies datum    | ■                                   |
| Informatie                                                |                                     |
| Klinische blik                                            | Bijsturing maaltijd<br>Op te volgen |
| Overzicht Rewaren                                         |                                     |
| woensdag 1 juni 2011   21:43:12                           | A A                                 |

Wanneer u alle verplichte velden heeft ingevuld, dient u op de 'Bewaren' knop te klikken om de senior aan te maken.

**Opmerking**: controleer altijd of het correcte geslacht is geselecteerd, want dit bepaalt onderandere hoe de kniehoogtemeting wordt berekend.

Van het moment dat u een senior heeft aangemaakt, verschijnt ook het deel waar u metingen, wegingen en activiteiten kan toevoegen:

| ParametersOO V1.0.0.0 |                                     |                                     |
|-----------------------|-------------------------------------|-------------------------------------|
| Seniorenbeheer        | Instellingen 🕢 Help                 | Over                                |
| BMI: niet bere        | kend, korte termijn evolutie: ni    | et berekend                         |
| Voornaam              | Achternaam                          | Metingen en wegingen Activiteiten   |
| Straat                | Nummer Bus                          | Geen laatste meting gevonden 🔥      |
| Postnummer Gemeente   | Land                                | Geen laatste weging gevonden 🗼      |
| Identificatie         | Geslacht Geboortedatum              | Grafiek Tabel                       |
| Informatie            |                                     |                                     |
| Klinische blik        | Bijsturing maaltijd<br>Op te volgen | S Verwijderen                       |
| Overzicht Bewarer     | Afdrukken                           |                                     |
|                       |                                     | woensdag 1 juni 2011   21:43:57 A A |

# 6.7 Verwijderen van senior(en)

Om één of meerdere senioren te verwijderen, selecteer ze en klik op de 'Verwijderen' knop:

| Persieep | een kolon | shoolding r | est hier on | n op die kolom te pr | am T LAd | temam T   G T | Identificatie T | Lengte T | Datum T    | Gewicht T | Datum T    | RME T | KTE T   |
|----------|-----------|-------------|-------------|----------------------|----------|---------------|-----------------|----------|------------|-----------|------------|-------|---------|
|          | (A)       |             | Ð           |                      |          | M             | 158971444       |          |            |           |            |       |         |
|          | A         |             | 0           | 0                    |          | м             | 565244559       | 160.00   | 1/06/2010  | 56.40     | 1/12/2009  |       |         |
| -        | 1         |             |             |                      |          | м             | 565244559       | 160.00   | 1/01/2011  | 44.60     | 1/03/2011  |       |         |
|          |           |             | 0           | 0                    |          | м             | 565244559       | 160.00   | 23/02/2011 | 66.40     | 23/05/2011 | 25.94 | -0.90 9 |
|          |           |             | 5           | 0                    |          | м             | 565244559       | 160.00   | 23/02/2011 | 55.60     | 23/05/2011 | 21.72 |         |
| •        |           | 11          | -           |                      |          | м             | 565244559       | 160.00   | 23/02/2011 | 50.60     | 23/05/2011 | 19.77 | -4.74   |
| •        |           |             |             |                      |          | v             | 565274559       | 160.00   | 23/02/2011 | 50.60     | 23/05/2011 | 19.77 |         |
| •        |           | 11          |             | -                    |          | м             | 565244559       | 160.00   | 23/02/2011 | 48.60     | 23/05/2011 | 18.98 | -2.88   |
| •        |           |             | 0           | 8                    |          | м             | 565244559       | 160.00   | 23/02/2011 | 60.60     | 23/05/2011 | 23.67 |         |
| •        |           |             | #           | •                    |          | м             | 565244559       | 160.00   | 23/02/2011 | 50.60     | 23/05/2011 | 19.77 |         |
| •        |           | 1           | 0           | 0                    |          | м             | 565244559       | 160.00   | 23/02/2011 | 70.60     | 23/05/2011 | 27.58 |         |
| •        |           |             | - 🐡         |                      |          | м             | 565244559       | 160.00   | 23/02/2011 | 39.60     | 23/05/2011 | 15.47 |         |
| •        |           | 11          | ÷.          | 0                    |          | м             | 565244559       | 160.00   | 23/02/2011 | 50.60     | 23/05/2011 | 19.77 |         |
| •        |           | 11          | - 19        | - C                  |          | м             | 565244559       | 160.00   | 23/02/2011 | 50.60     | 23/05/2011 | 19.77 |         |

Gezien deze operatie niet kan ongedaan gemaakt worden, moet u bevestigen of u de geselecteerde senioren werkelijk definitief wenst te verwijderen:

| Senior(e | n) echt verwijderen?                                                                                         |
|----------|----------------------------------------------------------------------------------------------------|
|          | Senior(en) echt verwijderen?                                                                                 |
|          | Dit kan niet ongedaan gemaakt worden! Ben u zeker dat<br>u de geselecteerde senior(en) wenst te verwijderen? |
|          | Ja Nee                                                                                                    |
| 1n<br>op | plaats van senioren definitief te verwijderen, kan u ook<br>oteren om ze niet meer op te volgen.             |

Klik op de 'Ja' knop om ze definitief te verwijderen, of op de 'Nee' knop om ze niet te verwijderen.

### **6.8 Exporteren**

Het is mogelijk om senioren te exporteren naar Excel. Selecteer eerst de senioren die u wenst te exporteren, en klik daarna op de 'Exporteren' knop:

| NO T | w T | MB T        | BSG T | KB T Voornaa | m T Achternaam T G | T Identificatie T | Lengte T | Datum T    | Gewicht T | Datum T    | BME T I | KTE T   |
|------|-----|-------------|-------|--------------|--------------------|-------------------|----------|------------|-----------|------------|---------|---------|
|      | A.  | Beleven and | Ð     |              | M                  | 158971444         |          |            |           |            |         |         |
|      | A   |             |       | 0            | M                  | 565244559         | 160.00   | 1/06/2010  | 56.40     | 1/12/2009  | -       |         |
| -    | -D  |             | 2     |              | M                  | 565244559         | 160.00   | 1/01/2011  | 44.60     | 1/03/2011  |         |         |
|      |     |             | 0     | 0            | M                  | 565244559         | 160.00   | 23/02/2011 | 66.40     | 23/05/2011 | 25.94   | -0.90 9 |
|      |     |             | 24    | 8            | M                  | 565244559         | 160.00   | 23/02/2011 | 55.60     | 23/05/2011 | 21.72   |         |
|      |     | 11          |       |              | M                  | 565244559         | 160.00   | 23/02/2011 | 50.60     | 23/05/2011 | 19.77   | -4.74 9 |
|      |     |             |       |              | v                  | 565274559         | 160.00   | 23/02/2011 | 50.60     | 23/05/2011 | 19.77   |         |
|      |     | N           |       | -            | M                  | 565244559         | 160.00   | 23/02/2011 | 48.60     | 23/05/2011 | 18.98   | -2.88 9 |
|      |     |             | 0     |              | M                  | 565244559         | 160.00   | 23/02/2011 | 60.60     | 23/05/2011 | 23.67   |         |
| •    |     |             | ÷     |              | M                  | 565244559         | 160.00   | 23/02/2011 | 50.60     | 23/05/2011 | 19.77   |         |
|      |     | 1           | 0     | 0            | м                  | 565244559         | 160.00   | 23/02/2011 | 70.60     | 23/05/2011 | 27.58   |         |
|      |     |             |       |              | M                  | 565244559         | 160.00   | 23/02/2011 | 39.60     | 23/05/2011 | 15.47   |         |
|      |     | 11          | 9     | 8            | M                  | 565244559         | 160.00   | 23/02/2011 | 50.60     | 23/05/2011 | 19.77   |         |
|      |     | 11          | - 19  | -            | M                  | 565244559         | 160.00   | 23/02/2011 | 50.60     | 23/05/2011 | 19.77   |         |

Er verschijnt een venster waar u een aantal opties kunt selecteren:

| O ParametersUE                                                                                                    |                     |
|----------------------------------------------------------------------------------------------------|---------------------|
| Exporteer naar excel                                                                                                    |                     |
| <ul> <li>Exporteer anoniem</li> <li>Gebruik apart blad voor elke seniorengroep</li> <li>Open excel bestand na export</li> <li>Exporteer wegingen voor de laatste 12 maanden</li> </ul> |                     |
|                                                                                                    | Exporteer 🐼 Sluiten |

Om geen seniorennamen in de Excel file te vermelden, dient u de optie 'Exporteer anoniem' aan te vinken. Om elke seniorengroep in een aparte Excel sheet te plaatsen, dient u de optie 'Gebruik apart blad voor elke seniorengroep' aan de vinken. Om het Excel bestand automatisch te open nadat het gegenereerd werd, dient u de optie 'Open Excel bestand na export' aan te vinken. U kan ook het aantal maanden wijzigen die meegenomen dienen te worden in de export.

Klik daarna op de 'Exporteer' knop om de export naar Excel te starten. Er verschijnt een scherm waarin u de locatie en naam van het aan te maken Excel bestand dient in te geven:

| Save As                                               | 04249 ► OS (C:) ► temp ►                                                                                                    | • 4 <sub>7</sub>                                                                                                    | Search temp                                       | <u>×</u><br>م    |
|-------------------------------------------------------|----------------------------------------------------------------------------------------------------|----------------------------------------------------------------------------------------------------|---------------------------------------------------|------------------|
| Organize 🔻 New fold                                   | er                                                                                                    |                                                                                                    | :                                                 | • 🕡              |
| Gaudi ASDN Magazine bel-vm-devw2k8                    | Name        Name      parametersUE      Sitecore training      other                                                                           | Date modified<br>10/05/2011 9:00<br>28/04/2011 13:58<br>27/04/2011 9:07                                                                                                    | Type<br>File folder<br>File folder<br>File folder | Size             |
| Libraries<br>Documents<br>Music<br>Pictures<br>Videos | <ul> <li>print</li> <li>program files</li> <li>S3</li> <li>Setup1</li> <li>TextWrappingGridView</li> <li>WcfTest</li> <li>wpflocali</li> </ul> | print         5/05/2011 9:33           program files         29/04/2011 22:01           S3         9/05/2011 13:47           Setup1         12/05/2011 22:17           TextWrappingGridView         12/05/2011 22:43           WcfTest         6/05/2011 13:34           undfunction         1/05/2011 13:44 |                                                   |                  |
| P BELPOR-04249                                        | 图 dfd.xlsx<br>圈 export_20110503.xlsx                                                                                                    | 9/05/2011 17:21<br>12/05/2011 21:47                                                                                                    | Microsoft Office E<br>Microsoft Office E          | 7 KB<br>29 KB    |
| Media Collection MSDN (\\belux c                      | <                                                                                                    | III                                                                                                    |                                                   | •                |
| Save as type: Excel                                   | 2007/2010 bestanden (*.xlsx)                                                                                                    |                                                                                                    | Save                                              | ▼<br>▼<br>Cancel |

Klik dan op de 'Save' knop. Wanneer het Excel bestand werd aangemaakt, verschijnt er een bevestigingsscherm:

| Export n | aar excel                                                    | x |
|----------|--------------------------------------------------------------|---|
| 0        | Export klaar                                                 |   |
|          | De export was succesvol.                                     |   |
|          | ОК                                                           | ] |
| i He     | et excel bestand is beschikbaar op de geselecteerde locatie. |   |

Klik op de 'OK' knop. Wanneer de optie 'Open Excel bestand na export' was aangevinkt, wordt het Excel bestand automatisch geopend:

| (A) A     | 8        | c                | D            | E          | ŧ | G | H | 1        | 1         | ĸ           | L.        | м         | N        | 0 | Þ        | Q. | R | 5  |
|-----------|----------|------------------|--------------|------------|---|---|---|----------|-----------|-------------|-----------|-----------|----------|---|----------|----|---|----|
| 19        |          |                  |              |            |   |   |   |          |           |             |           |           |          |   |          |    |   |    |
| 20        |          |                  |              |            |   |   |   |          |           |             |           |           |          |   |          |    |   |    |
| 21        |          |                  |              |            |   |   |   |          |           |             |           |           |          |   |          |    |   |    |
|           |          | 1001100          |              |            |   |   |   |          |           |             |           |           |          |   |          |    |   |    |
| 22        |          |                  |              |            |   |   |   |          |           |             |           |           |          |   |          |    |   |    |
| 23        |          |                  |              |            |   |   |   |          |           |             |           |           |          |   |          |    |   |    |
| 29        | Datum    | Soundark Hand of | -            | man literi |   |   |   | 1        |           |             |           |           | à        |   | -        |    |   | 1  |
| 26        | 6/2010   | Gennent (kg) G   | SA 57        | Losb (vR)  |   |   |   |          |           |             |           |           |          |   |          |    |   | _  |
| 27        | 7/2010   | 52,40            | 50,57        |            |   |   |   |          |           |             |           |           |          |   |          |    |   |    |
| 27        | 7/2020   | 51,00            | 30,43        |            |   |   |   | 54,00    | -         |             |           |           | 1        |   |          |    |   |    |
| 20        | 0/2020   | 52,00            | 50,33        |            |   |   |   | 50.00    |           | ~           | $\sim$    |           |          |   |          |    |   |    |
| 29        | 9/2010   | 51,80            | 50,97        |            |   |   |   | 48.00    |           |             |           | -         | _        |   | -        |    |   |    |
| 50        | 10/2010  | 50,50            | 49,85        |            |   |   |   | 46,00    |           |             |           |           | _        |   | 61210    |    |   |    |
| 34        | 11/2010  | 51,40            | 49,37        |            |   |   |   | 44,00 +  | +++++     | ++++        | +++++     | ++++      | ****     | - | roep     |    |   |    |
| 34        | 12/2010  | 50,10            | 40,10        |            |   |   |   | 1        | 2 12 12   | the fits    | and and a | 1 1 1     | AN       |   |          |    |   |    |
| 33        | 2/2011   | 43,30            | 40,13        |            |   |   |   | 6).      | 11, 47. 0 | le ple s    | 1. 31. A. | The de    | N, 4/.   |   |          |    |   |    |
| 24        | 2/2011   | 49,20            | 48,91        |            |   |   |   |          |           |             |           |           |          |   |          |    |   |    |
| 53        | 5/2011   | 45,60            | 40,40        |            |   |   |   |          |           |             |           |           |          |   |          |    |   |    |
| 20        | 4/2011   | 49,50            | 49,94        |            |   |   |   |          |           |             |           |           |          |   |          |    |   |    |
| 37        | 5/2011   | 52,77            | 49,31        |            |   |   |   |          |           |             |           |           |          |   |          |    |   |    |
| 30        |          |                  |              |            |   |   |   |          |           |             |           |           |          |   |          |    |   |    |
| 49        |          |                  |              |            |   |   |   |          |           |             |           |           |          |   |          |    |   |    |
| 45        |          |                  |              |            |   |   |   |          |           |             |           |           |          |   |          |    |   |    |
| 41        |          |                  |              |            |   |   |   |          |           |             |           |           |          |   |          |    |   |    |
| 42        |          |                  |              |            |   |   |   |          |           |             |           |           |          |   |          |    |   |    |
| 43        |          |                  |              |            |   |   |   |          |           |             |           |           |          |   |          |    |   |    |
| 44        |          |                  |              |            |   |   |   |          |           |             |           |           |          |   |          |    |   |    |
| 45        |          |                  |              |            |   |   |   |          |           |             |           |           |          |   |          |    |   |    |
| 46        | Datum    | Gewicht (Kg) (   | Ondervoede a | roep (Kg)  |   |   |   | 6        |           |             |           | · · · ·   |          |   | -        |    |   |    |
| 47        | 6/2010   | 47,40            | 50.57        |            |   |   |   |          |           |             |           |           |          |   |          |    |   |    |
| 48        | 7/2010   | 45.60            | 50.43        |            |   |   |   | 54.00 #  |           |             |           |           |          | _ |          |    |   |    |
| 49        | 8/2010   | 48.00            | 50.33        |            |   |   |   | 52,00    |           | -           |           | -         | ~        | - |          |    |   |    |
| 50        | 9/2010   | 51,80            | 50.97        |            |   |   |   | 50,00    |           |             | -         | 6         | -        | - |          |    |   |    |
| 51        | 10/2010  | 50,50            | 49,83        |            |   |   |   | 46,00    | $\sim$    |             | -         | _         |          |   | ewicht . |    |   |    |
| 52        | 11/2010  | 49,40            | 49,57        |            |   |   |   | 44,00    |           |             |           |           |          |   | lroep    |    |   |    |
| 53        | 12/2010  | 47,10            | 48,10        |            |   |   |   | 42,00 1- | 0 0 0     | 0.0         | 0.0       |           |          |   | 0000     |    |   |    |
| 54        | 1/2011   | 48,30            | 48,13        |            |   |   |   | . 20     | The rate  | Car Spill 1 | P' CP' CP | a day day | Star Car |   |          |    |   |    |
| 55        | 2/2011   | 50,20            | 48,91        |            |   |   |   |          | A. 4. 6   | 12. 20      | 0.0       | 8. 2.     | n. 4.    |   |          |    |   | *  |
| 10 0 0 01 | Onderned | Campantona       | Valle Onhe   | kand 93    |   |   |   |          |           | 15          | 141       |           |          | - |          |    |   | 60 |

### 6.9 Verhuizen van senior(en)

Verhuizen van senioren is een proces waarbij senioren van de ene computer worden gehaald (exporteer naar verhuisbestand) om ze daarna in te brengen in een andere computer (importeer vanuit verhuisbestand).

#### 6.9.1 Exporteer naar verhuisbestand

Selecteer eerst de senioren die u wenst te verhuizen, en klik dan op de 'verhuizen – Exporteer' knop:

| • | A |     | 550 . | KB | Voornaam T | Achternaam T | GΤ | Identificatie T | Lengte T | D |
|---|---|-----|-------|----|------------|--------------|----|-----------------|----------|---|
| • |   |     | 2     |    |            |              | м  | 158971444       |          |   |
|   |   |     | 2     | 2  |            |              | м  | 565244559       | 160.00   |   |
|   |   |     | 2     |    |            |              | м  | 565244559       | 160.00   | 1 |
| = |   | TI. | 0     | 2  |            |              | м  | 565244559       | 160.00   | 2 |
| • |   |     | 200   | 2  |            |              | м  | 565244559       | 160.00   | 2 |
| • |   | TI. | 1     | -  |            |              | м  | 565244559       | 160.00   | 2 |
| • |   |     | -     | -  |            |              | v  | 565274559       | 160.00   | 2 |
| • |   | 11  | 19    | -  |            |              | м  | 565244559       | 160.00   | 2 |
| • |   |     | 0     | 2  |            |              | М  | 565244559       | 160.00   | 2 |
| • |   |     | 1     |    |            |              | м  | 565244559       | 160.00   | 2 |
| • |   | 1   | 0     |    |            |              | м  | 565244559       | 160.00   | 2 |
| • |   |     | -     |    |            |              | м  | 565244559       | 160.00   | 2 |
| • |   | 11  | -     | 2  |            |              | м  | 565244559       | 160.00   | 2 |
| • |   | TI  | 49    | -  |            |              | м  | 565244559       | 160.00   | 2 |

Er verschijnt een venster met daarin de melding dat u op het punt staat om de geselecteerde senioren te verhuizen:

| DarametersUE                            |                                        |                                      |                                             |                                       | _ 🗆 🗙               |
|-----------------------------------------|----------------------------------------|--------------------------------------|---------------------------------------------|---------------------------------------|---------------------|
| Export                                  | teer n                                 | aar v                                | erhuisl                                     | bestai                                | nd                  |
| Waarschuwing! U                         | staat op het pun                       | t om de volgeno                      | de senior(en) te expor                      | teren naar een ve                     | rhuisbestand:       |
| Voornaam T                              | Achternaam T                           | Gemeente T                           | Geboortedatum T                             | Identificatie T                       |                     |
|                                         |                                        |                                      | 25/09/1981                                  | 565244559                             |                     |
|                                         |                                        |                                      | 25/09/1981                                  | 565274559                             |                     |
| 10000                                   |                                        |                                      | 25/09/1981                                  | 565244559                             |                     |
| Deze senior(en) za<br>kan daarna gebrui | al/zullen na de ex<br>ikt worden om de | port verwijderd<br>e senior(en) teru | worden op deze com<br>g te importeren op ee | puter, en het verł<br>en andere compu | nuisbestand<br>ter. |
|                                         |                                        |                                      | E E                                         | xporteer                              | 3 Sluiten           |

Klik op de 'Exporteer' knop, en geef in het volgende scherm de locatie (kan bijvoorbeeld een USB stick zijn) en naam in van het verhuisbestand:

| Save As                                  | 4249 → OS (C;) → temp →                                                                                        | <b>−</b> 4 <sub>2</sub>             | Search temp                |        | x<br>P   |
|------------------------------------------|----------------------------------------------------------------------------------------------------|-------------------------------------|----------------------------|--------|----------|
| Organize 👻 New folde                     | r                                                                                                    |                                     |                            |        | 0        |
| Data (belpor-042. 🔷                      | Name                                                                                                    | Date modified                       | Туре                       | Size   |          |
| 🐌 Gaudi<br>]) MSDN Magazine 🗌            | parametersUESitecore training                                                                                  | 10/05/2011 9:00<br>28/04/2011 13:58 | File folder<br>File folder |        |          |
| 🖳 bel-vm-devw2k8                         | in other         2//04/2011           in print         5/05/2011           in program files         29/04/2011 |                                     | File folder                |        |          |
| 퉬 Janus systems 🗮                        | S3                                                                                                    | 9/05/2011 13:47<br>12/05/2011 22:17 | File folder<br>File folder |        |          |
| Documents                                | TextWrappingGridView                                                                                           | 12/05/2011 22:43<br>6/05/2011 13:34 | File folder<br>File folder |        |          |
| Music     Pictures                       | \mu wpflocali<br>🗋 ff.UEM                                                                                      | 1/05/2011 15:46<br>9/05/2011 17:21  | File folder<br>UEM File    |        | 14 KB    |
|                                          | verhuis_20110605.UEM                                                                                           | 10/05/2011 13:01                    | UEM File                   |        | 4 KB     |
| M OS (C·)                                | •                                                                                                    | III                                 |                            |        | •        |
| File name: verhui<br>Save as type: Param | s_20110605.UEM<br>etersUE verhuisbestand (*.UEM)                                                               |                                     |                            |        | •        |
| Alide Folders                            |                                                                                                    |                                     | Save                       | Cancel | <b>.</b> |

Klik dan op de 'Save' knop op het verhuisbestand aan te maken.

Opgelet! Bij het exporteren van senioren naar een verhuisbestand worden ze definitief verwijderd uit het programma!

Wanneer dit gelukt is verschijnt een bevestigingsvenster:

| Verhuist | bestand aangemaakt                                                                                              |  |
|----------|----------------------------------------------------------------------------------------------------|--|
| 0        | Verhuisbestand aangemaakt                                                                                       |  |
|          | Het verhuisbestand werd succesvol aangemaakt en de<br>verhuisde senioren werden verwijderd op deze<br>computer. |  |
|          | ОК                                                                                                    |  |
| () U     | vindt het op de geselecteerde locatie.                                                                          |  |

#### 6.9.2 Importeer vanuit verhuisbestand

Het verhuisbestand kunt nu gebruikt worden om de geëxporteerde senioren in te voeren in het programma op een andere computer. Klik daarvoor op de 'Verhuizen – Importeer' knop:

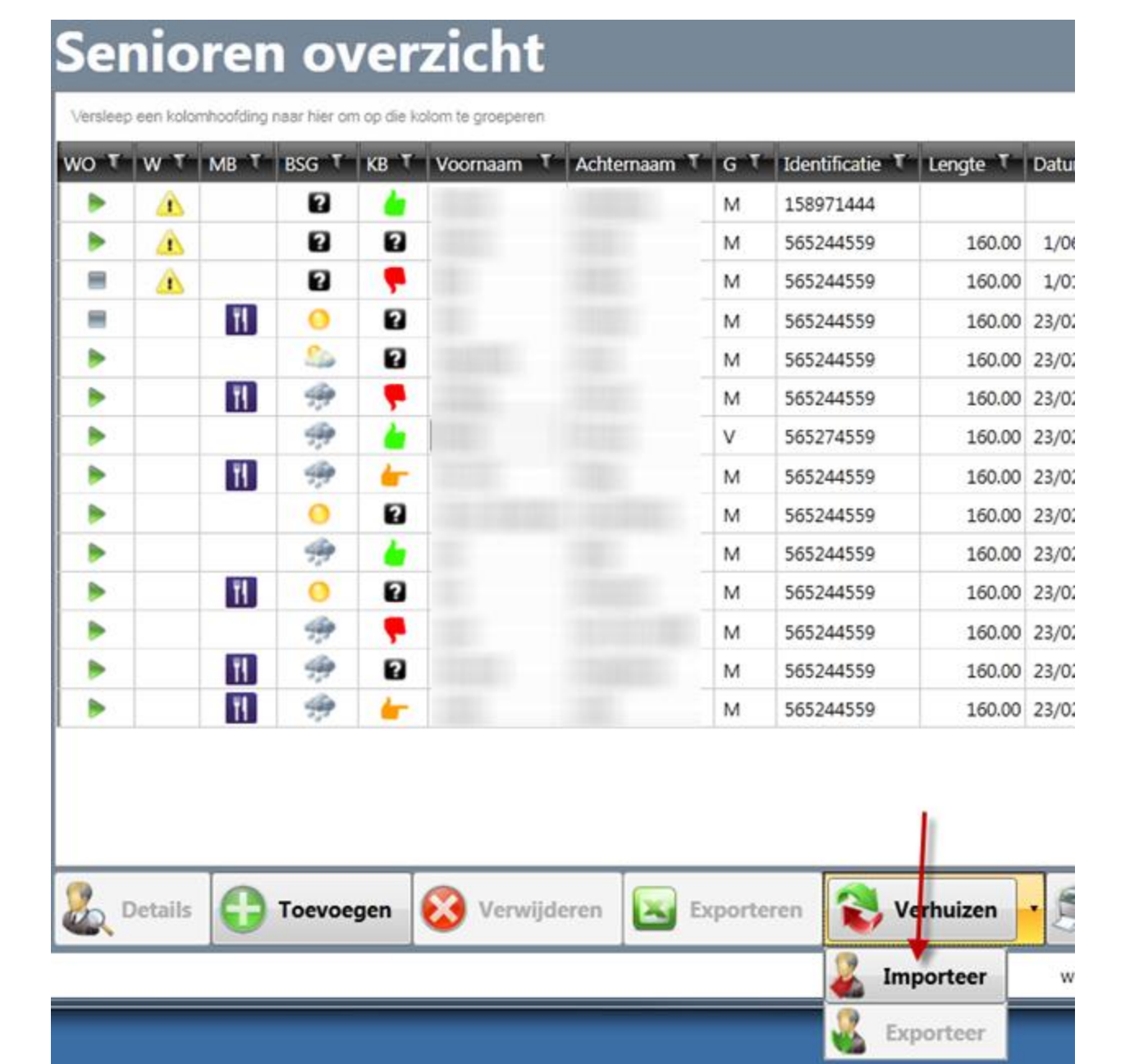

Het volgende informatievenster verschijnt:

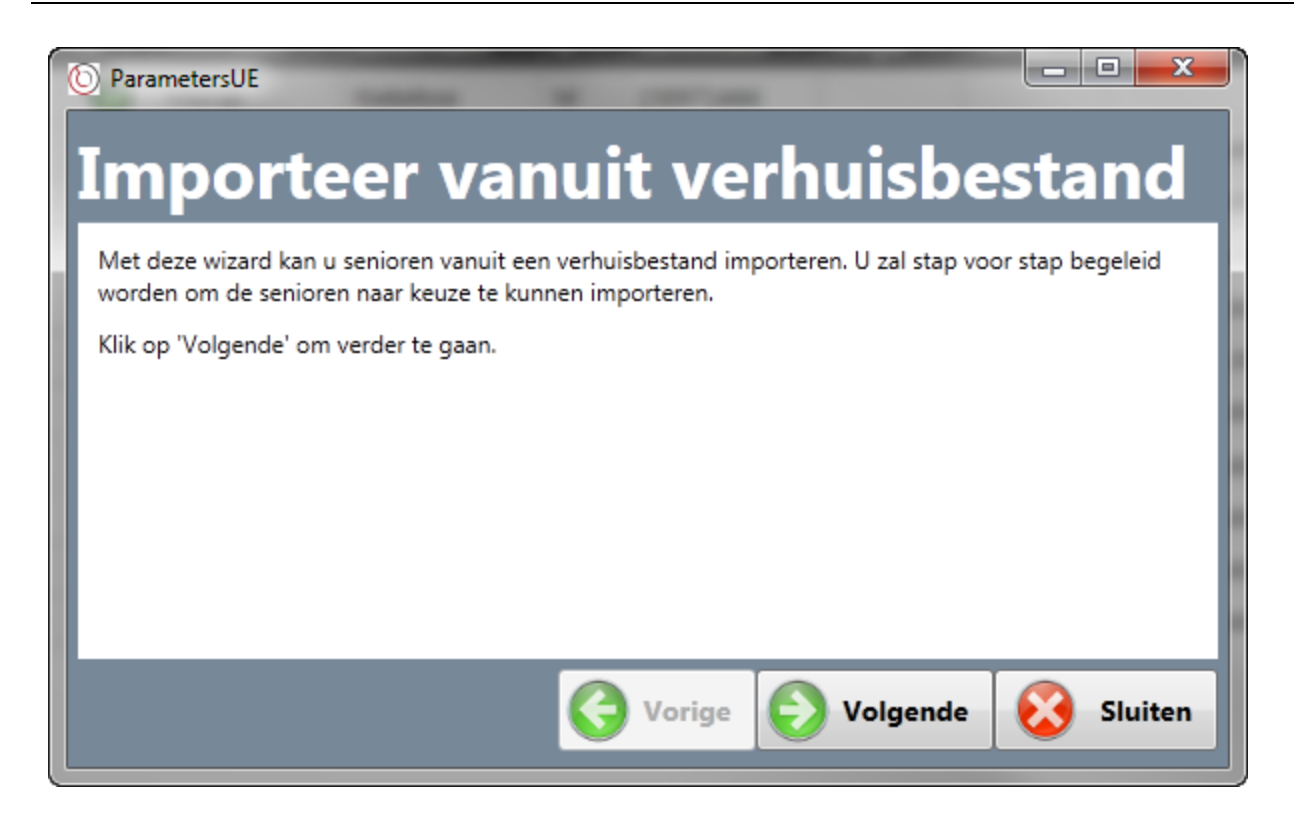

Klik op de 'Volgende' knop om verder te gaan. In het volgende scherm kunt u dan het verhuisbestand selecteren:

| O ParametersUE                                                                            |
|-------------------------------------------------------------------------------------------|
| Importeer vanuit verhuisbestand                                                           |
| In deze stap dient u het verhuisbestand te selecteren van waaruit de import zal gebeuren. |
| Klik op 'Selecteer verhuisbestand' om het verhuisbestand te selecteren.                   |
| Selecteer                                                                                 |
|                                                                                           |
| G Vorige Sluiten                                                                          |

Klik hier op de 'Selecteer' knop:

| ♥ Open                      | 04249 		 OS (C:) 		 temp  | - 49             | Search temp      | <mark>ـــــــ</mark> |
|-----------------------------|---------------------------|------------------|------------------|----------------------|
| Organize 🔻 New fold         | er                        |                  | :==              | • 🗌 🔞                |
| Data (belpor-042 🖍          | Name                      | Date modified    | Туре             | Size                 |
| MSDN                        | parametersUE              | 10/05/2011 9:00  | File folder      |                      |
| Jaudi Gaudi                 | Sitecore training         | 28/04/2011 13:58 | File folder      |                      |
| MSDN Magazine               | 鷆 other                   | 27/04/2011 9:07  | File folder      |                      |
| Drophox                     | 鷆 print                   | 5/05/2011 9:33   | File folder      |                      |
| lanus systems               | 鷆 program files           | 29/04/2011 22:01 | File folder      |                      |
| E                           | Jan 53                    | 9/05/2011 13:47  | File folder      |                      |
| 🔚 Libraries                 | Jetup1                    | 12/05/2011 22:17 | File folder      |                      |
| Documents                   | Line TextWrappingGridView | 12/05/2011 22:43 | File folder      |                      |
| J Music                     | Wcflest                   | 6/05/2011 13:34  | Filefolder       |                      |
| Pictures                    |                           | 1/05/2011 15:40  | File folder      | 14 10                |
| 📑 Videos                    | verbuis 20110605 LIEM     | 13/05/2011 11:16 | UEM File         | 14 ND                |
| I BELPOR-04249<br>▲ OS (C:) |                           | 13/03/2011 11:10 | OLWITHC          | 11 10                |
| Media Collection            | •                         |                  |                  | •                    |
| File n                      | ame: verhuis_20110605.UEM | <b>~</b>         | ParametersUE ver | nuisbestand ( 🔻      |
|                             |                           |                  | Open 😽           | Cancel               |

Selecteer hier het verhuisbestand waarin de senioren zitten die u wenst te importeren, en klik op de 'Open' knop; en daarna op de 'Volgende' knop.

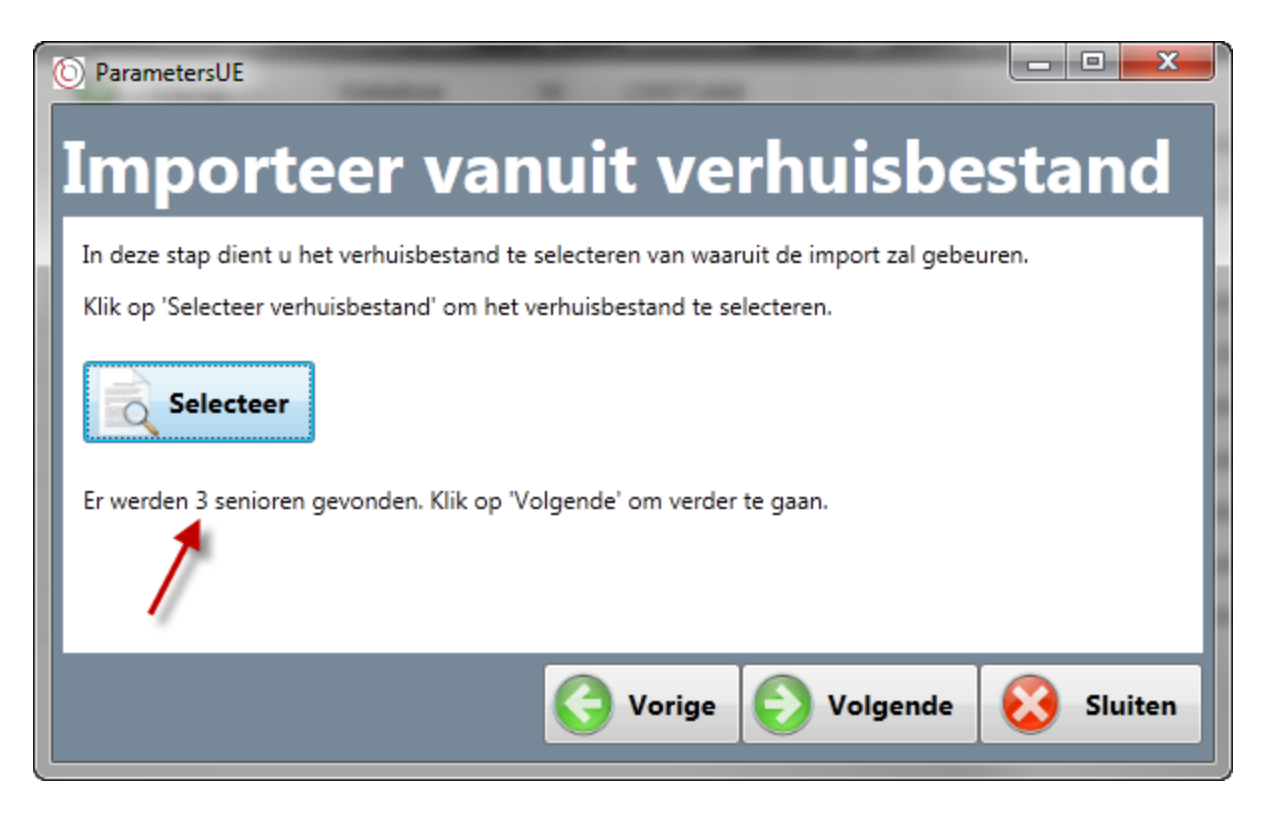

| © Parameter                | sue<br>ortee                       | r van             | uit ve            | rhuisbe                       | estand             |
|----------------------------|------------------------------------|-------------------|-------------------|-------------------------------|--------------------|
| Exporteer                  | Voornaam T                         | Achternaam T      | Gemeente T        | Geboortedatum ${\mathfrak T}$ |                    |
|                            |                                    |                   |                   | 25/09/1981                    |                    |
|                            |                                    |                   |                   | 25/09/1981                    |                    |
|                            |                                    |                   |                   | 25/09/1981                    |                    |
| Selecteer d<br>de senior(e | e senior(en) die<br>n) te starten. | u wenst te import | eren en klik daar | na op 'Volgende' om I         | net importeren van |
|                            |                                    |                   | G Vorige          | <b>Volgende</b>               | Sluiten            |

Het geselecteerde verhuisbestand werd uitgelezen en u kunt nu de senioren selecteren die u wenst te importeren door ze aan te vinken in de 'Exporteer' kolom. Klik daarna op de 'Volgende' knop om het importeren te starten. Als alles lukt, krijgt u daarna het bevestigingsscherm:

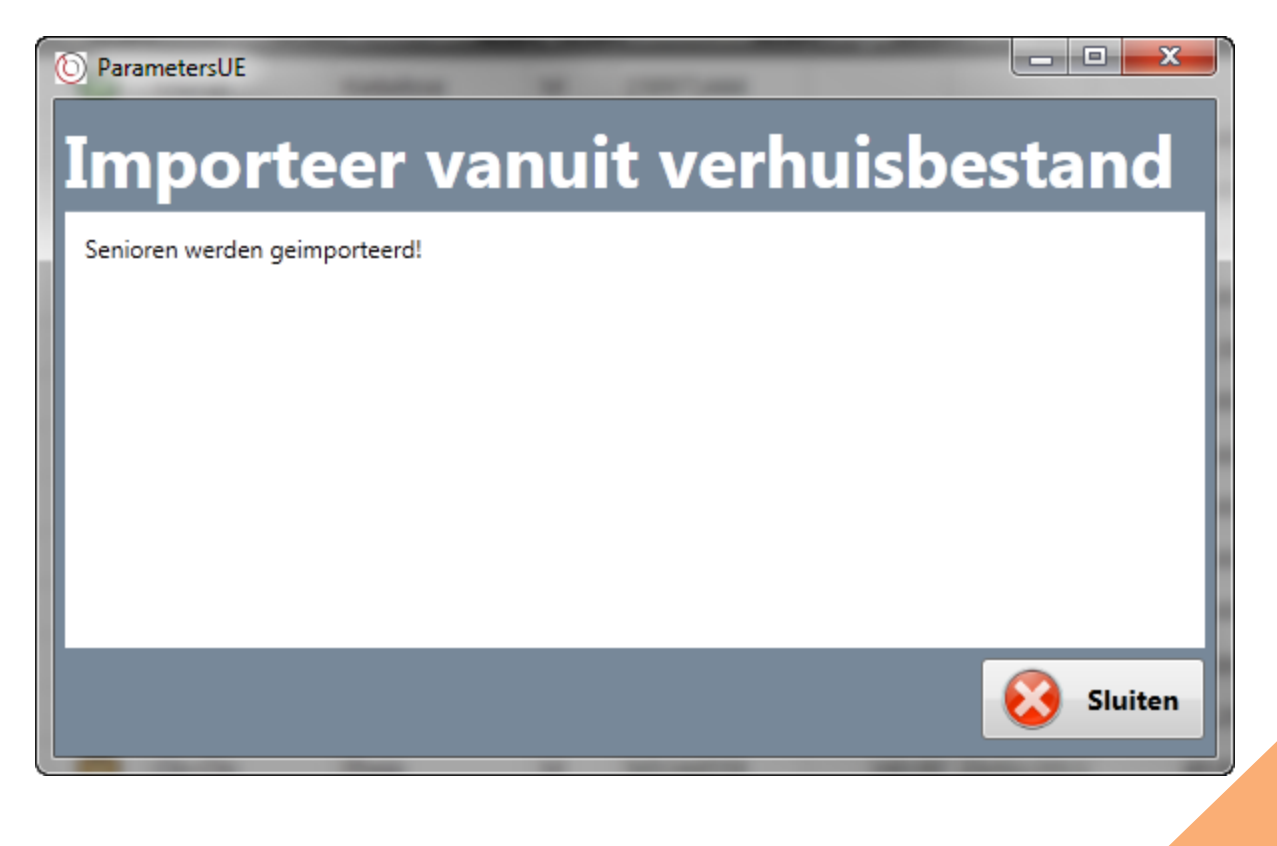

Klik op de 'Sluiten' knop, en de geïmporteerde senioren zullen te bekijken zijn in het programma.

### 6.10Afdrukken van senioren

Om het senioren overzicht af te drukken, klik op de 'Afdrukken' knop:

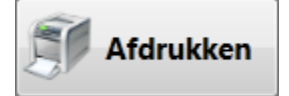

In het volgende scherm kunt u de printer selecteren en de gewenste instellingen ingeven:

| 🖶 Print                                 | ×                                                       |
|-----------------------------------------|---------------------------------------------------------|
| General                                 |                                                         |
| Select Printer                          |                                                         |
| Add Printer<br>Fax<br>HP DeskJet 970Cse | Microsoft XPS Documen<br>PDF995<br>Send To OneNote 2010 |
|                                         | ►<br>Parferments 1                                      |
| Location:<br>Comment:                   | Find Printer                                            |
| Page Range                              | Number of copies: 1                                     |
| C Pages:                                | Collate                                                 |
|                                         | Print Cancel Apply                                      |

Druk dan op de 'Print' knop om het printen te starten. Het senioren overzicht wordt afgedrukt identiek als deze op het scherm te zien is; dat wil zeggen, inclusief eventuele sortering, filtering of groepering:

| wo | w  | мв | BSG  | КВ | Voornaam | Achternaam | G | Identificatie | Lengte | Datum      | Gewicht | Datum      | BMI   | KTE     |
|----|----|----|------|----|----------|------------|---|---------------|--------|------------|---------|------------|-------|---------|
|    | A  |    | 2    |    |          |            | м | 158971444     |        |            |         |            |       |         |
|    | A  |    | 0    | 2  |          |            | м | 565244559     | 160.00 | 1/06/2010  | 56.40   | 1/12/2009  |       | -       |
|    | a) |    | 2    | -  |          |            | м | 565244559     | 160.00 | 1/01/2011  | 44.60   | 1/03/2011  |       |         |
|    |    | 11 | 0    | 2  |          |            | м | 565244559     | 160.00 | 23/02/2011 | 66.40   | 23/05/2011 | 25.94 | -0.90 % |
|    |    |    | 24   | 2  |          |            | м | 565244559     | 160.00 | 23/02/2011 | 55.60   | 23/05/2011 | 21.72 |         |
|    |    | 11 | #    |    |          |            | м | 565244559     | 160.00 | 23/02/2011 | 50.60   | 23/05/2011 | 19.77 | -4.74 % |
|    |    |    | - 19 |    |          |            | v | 565274559     | 160.00 | 23/02/2011 | 50.60   | 23/05/2011 | 19.77 |         |
|    |    | 11 | - 🥠  | -  |          |            | M | 565244559     | 160.00 | 23/02/2011 | 48.60   | 23/05/2011 | 18.98 | -2.88 % |
|    |    |    | 0    | 2  |          |            | м | 565244559     | 160.00 | 23/02/2011 | 60.60   | 23/05/2011 | 23.67 |         |
|    |    |    | -    |    |          |            | м | 565244559     | 160.00 | 23/02/2011 | 50.60   | 23/05/2011 | 19.77 |         |
|    |    | 11 | 0    | 2  |          |            | M | 565244559     | 160.00 | 23/02/2011 | 70.60   | 23/05/2011 | 27.58 |         |
|    |    |    | - AP |    |          |            | м | 565244559     | 160.00 | 23/02/2011 | 39.60   | 23/05/2011 | 15.47 |         |
| ٠  |    | 11 | - 🐢  | 2  |          |            | м | 565244559     | 160.00 | 23/02/2011 | 50.60   | 23/05/2011 | 19.77 |         |
| ٠  |    | 11 | - 🐢  |    |          |            | м | 565244559     | 160.00 | 23/02/2011 | 50.60   | 23/05/2011 | 19.77 |         |

# 7 Instellingen

Het instellingen scherm is eenvoudig:

| ParametersOO V1.0.0.0                                                                |                                 | - • × |
|--------------------------------------------------------------------------------------|---------------------------------|-------|
| Seniorenbeheer Instellingen I Help                                                   |                                 | Over  |
| Instellingen                                                                         |                                 |       |
| Applicatie                                                                           |                                 |       |
| ✓ Laatst ingestelde tekst-grootte onthouden                                          |                                 |       |
| Importeer Met deze wizard kan u senioren importeren vanuit een ParametersOO database |                                 |       |
|                                                                                      |                                 |       |
|                                                                                      |                                 |       |
|                                                                                      |                                 |       |
|                                                                                      |                                 |       |
|                                                                                      |                                 |       |
|                                                                                      | woensdag 1 juni 2011   21:48:56 | AA    |

### 7.1 Applicatie instellingen

U kunt hier de optie aanvinken om de laatst ingestelde tekstgrootte te onthouden of niet; wanneer dit aangevinkt is zal de volgende keer bij het opstarten de laatst gebruikte tekstgrootte gebruikt worden. Merk op dat deze wijzigingen onmiddelijk worden toegepast en onthouden zonder dat u het programma dient te herstarten.

### 7.2 Importeer

Met deze optie kunt u senioren importeren vanuit de database die gebruikt werd door de eerste versie van het programma, Parameters OO. Klik daarvoor op de 'Importeer' knop:

| Importeer | Met deze wizard kan u senioren importeren vanuit een ParametersOO database. |
|-----------|-----------------------------------------------------------------------------|
| Importeer | Met deze wizard kan u senioren importeren vanuit een ParametersOO database. |

Er verschijnt een scherm met informatie:

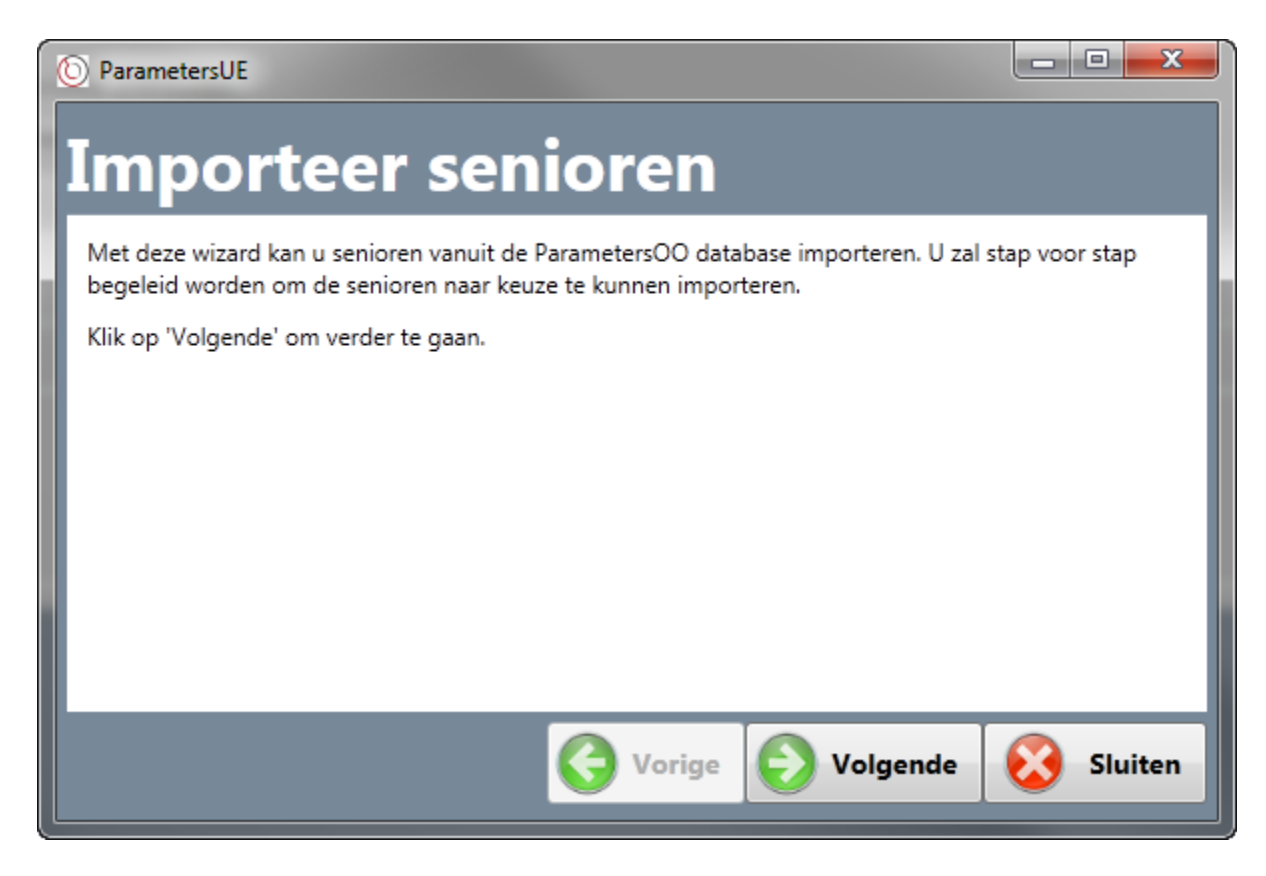

Klik op de 'Volgende' knop om verder te gaan:

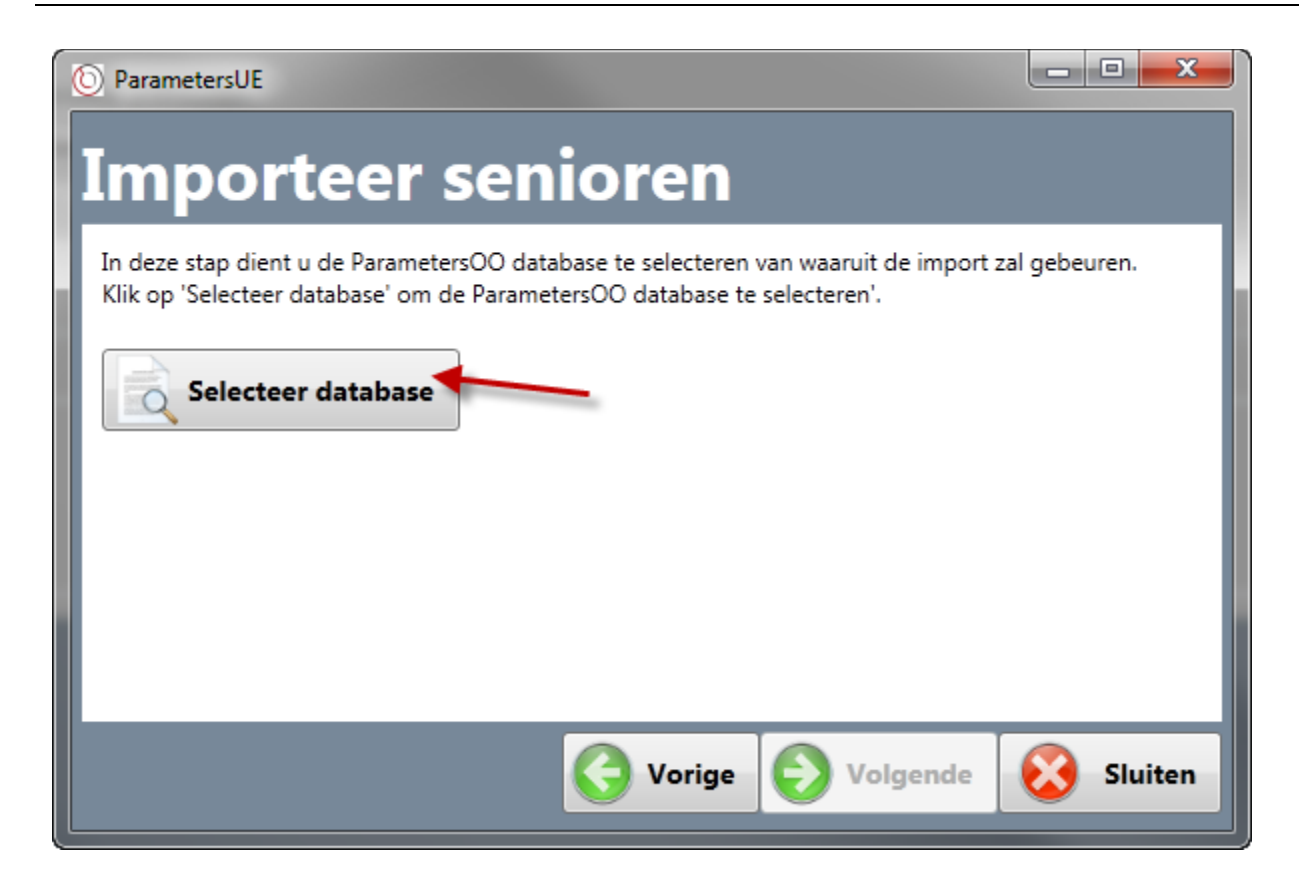

Klik nu op de 'Selecteer database' knop en in het volgende scherm dient u de oude database te selecteren waarin de senioren zitten die u wenst te importeren, dit bestand noemt altijd 'BMI.sqlite':

| 🌒 Open                |                                         |                  |                          | ×      |
|-----------------------|-----------------------------------------|------------------|--------------------------|--------|
| S3 ► Doc ►            | ParametersUE > Def Versie > ParametersO | 0 🗸 49           | Search Parameters00      | Q      |
| Organize 🔻 New folder |                                         |                  | ·=== •                   |        |
| Data (belpor-042 🔺 N  | Name                                    | Date modified    | Туре                     | Size   |
| MSDN<br>Gaudi         | BMI.sqlite                              | 18/03/2011 23:16 | SQLITE File              | 4 KB   |
| MSDN Magazine         | BMI_dummy.sqlite                        | 10/05/2011 16:05 | SQLITE File              | 9 KB   |
| bel-ym-deyw2k8        | BMI.sqlite                              | 25/03/2011 9:18  | SQLITE File              | 9 KB   |
| Dropbox               |                                         |                  |                          |        |
| Janus systems         |                                         |                  |                          |        |
| E                     |                                         |                  |                          |        |
| 🥽 Libraries           |                                         |                  |                          |        |
| Documents             |                                         |                  |                          |        |
| 🌙 Music               |                                         |                  |                          |        |
| Pictures              |                                         |                  |                          |        |
| Videos                |                                         |                  |                          |        |
|                       |                                         |                  |                          |        |
| BELPOR-04249          |                                         |                  |                          |        |
| Media Collection      |                                         |                  |                          |        |
| MSDN (\\belux c + 4   |                                         | Ш                |                          | •      |
| File name:            | BMI solite                              | •                | Data bestanden (*.solite | -      |
|                       | - pressure                              |                  |                          | ,      |
|                       |                                         |                  | Open 🔻 🤇                 | Cancel |
|                       |                                         |                  |                          |        |

Klik op de 'Open' knop; en het volgende venster duidt aan hoeveel senioren er werden gevonden:

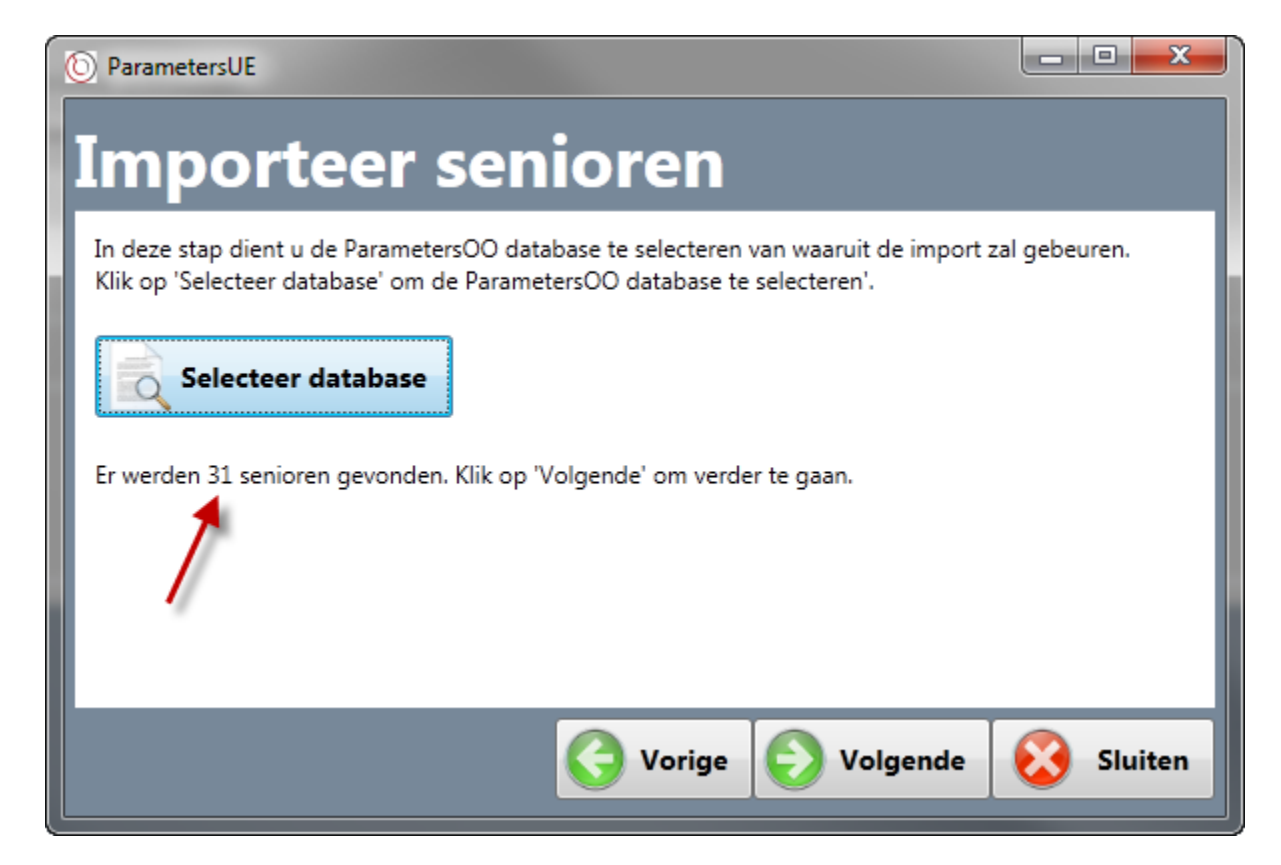

Klik op de 'Volgende' knop om verder te gaan.

| () Para               | rametersUE                                                                                                    |
|-----------------------|----------------------------------------------------------------------------------------------------|
| Im                    | nporteer senioren                                                                                                    |
| ۲                     | Voornaam T Achternaam T Gemeente T Geboortedatum T Geslacht T 🚔                                                                                                    |
|                       |                                                                                                    |
|                       |                                                                                                    |
| Z                     |                                                                                                    |
|                       |                                                                                                    |
| Selec<br>geke<br>gaat | cteer de senioren die u wenst te importeren. Gezien in de oude database het begrip 'geslacht' niet<br>end was, dient u voor elke senior dit na te kijken en indien nodig aan te passen, vooraleer u verder<br>t! |
| Klik o                | daarna op 'Volgende' om het importeren van de geselecteerde senior(en) te starten.                                                                                                    |
|                       | Sluiten                                                                                                    |

U ziet nu een lijst van alle senioren die in de database zitten. Selecteer diegene die u wenst te importeren. **Het is hier ook heel belangrijk om het geslacht aan te passen van elke senior, omdat dit concept niet gekend was in de oude database!** Om dat te doen klikt u gewoon op het geslacht dat moet veranderd worden en selecteert u het juiste geslacht:

| 🕑 Para                              | metersUE                                                                                                    |                                                                                       |                                                           | ×               |
|-------------------------------------|----------------------------------------------------------------------------------------------------|---------------------------------------------------------------------------------------|-----------------------------------------------------------|-----------------|
| Im                                  | porteer senior                                                                                                    | en                                                                                    |                                                           |                 |
| τ                                   | Voornaam T Achternaam T Gemeente                                                                                                    | τ Geboortedatum τ                                                                     | Geslacht T                                                | •               |
|                                     |                                                                                                    |                                                                                       | М                                                         |                 |
|                                     |                                                                                                    |                                                                                       | М                                                         |                 |
|                                     |                                                                                                    |                                                                                       | M                                                         |                 |
|                                     |                                                                                                    | Time .                                                                                | M                                                         |                 |
| Select<br>geken<br>gaat!<br>Klik da | teer de senioren die u wenst te importeren. Gezi<br>nd was, dient u voor elke senior dit na te kijken e<br>laarna op 'Volgende' om het importeren van de | ien in de oude database h<br>en indien nodig aan te pas<br>geselecteerde senior(en) t | et begrip 'geslacht<br>ssen, vooraleer u v<br>te starten. | ' niet<br>erder |
|                                     | <b>G</b> v                                                                                                    | 'orige 🜔 Volger                                                                       | nde 🐼 SI                                                  | uiten           |

Wanneer dit gedaan is, klikt u op de 'Volgende' knop om het importeren te starten. Wanneer alles gelukt is, verschijnt het bevestigingsscherm:

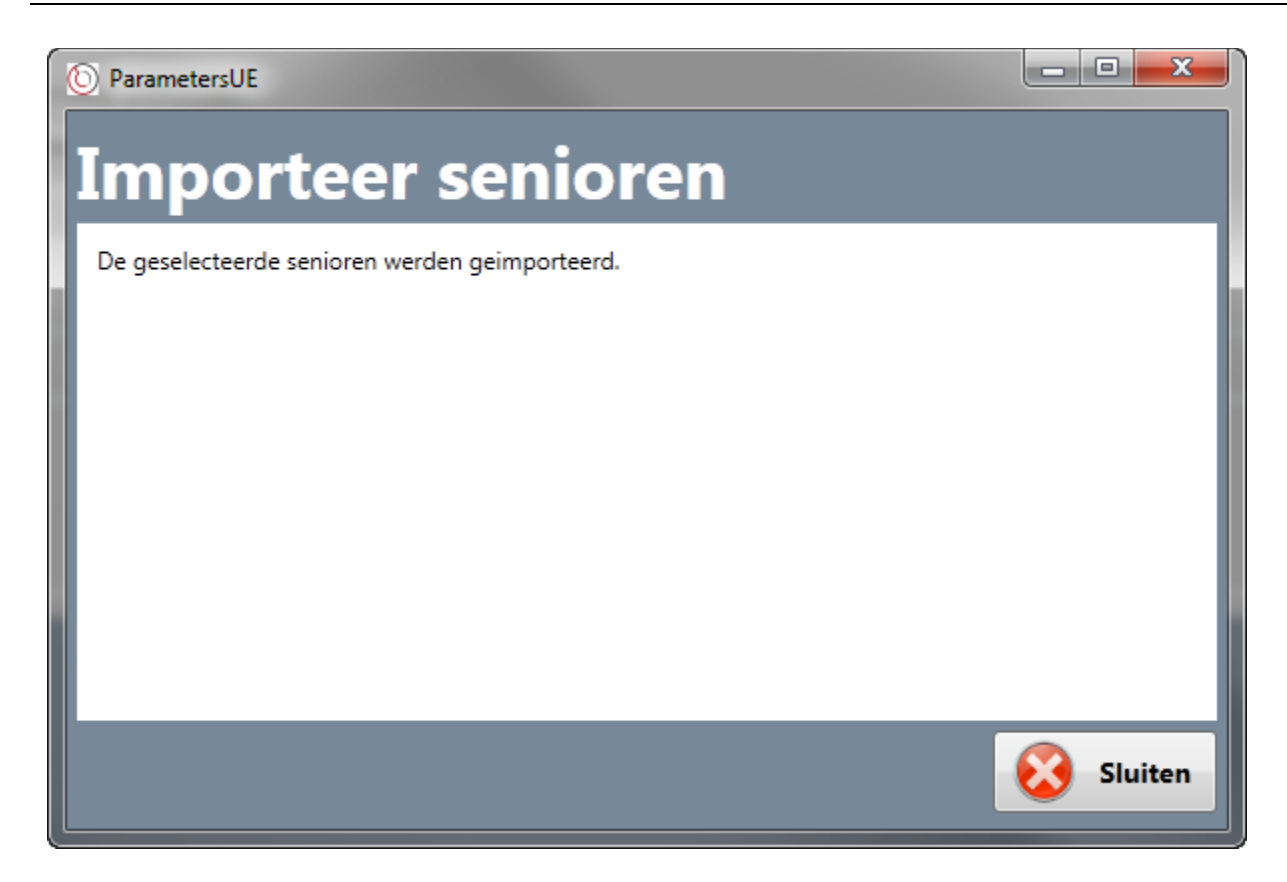

Klik op de 'Sluiten' knop. Daarna zult u de geïmporteerde senioren in het patiënten overzicht terugvinden.

# 8 Help

De helpfunctie geeft u de mogelijkheid om de handleiding door te lezen en eventueel af te printen.

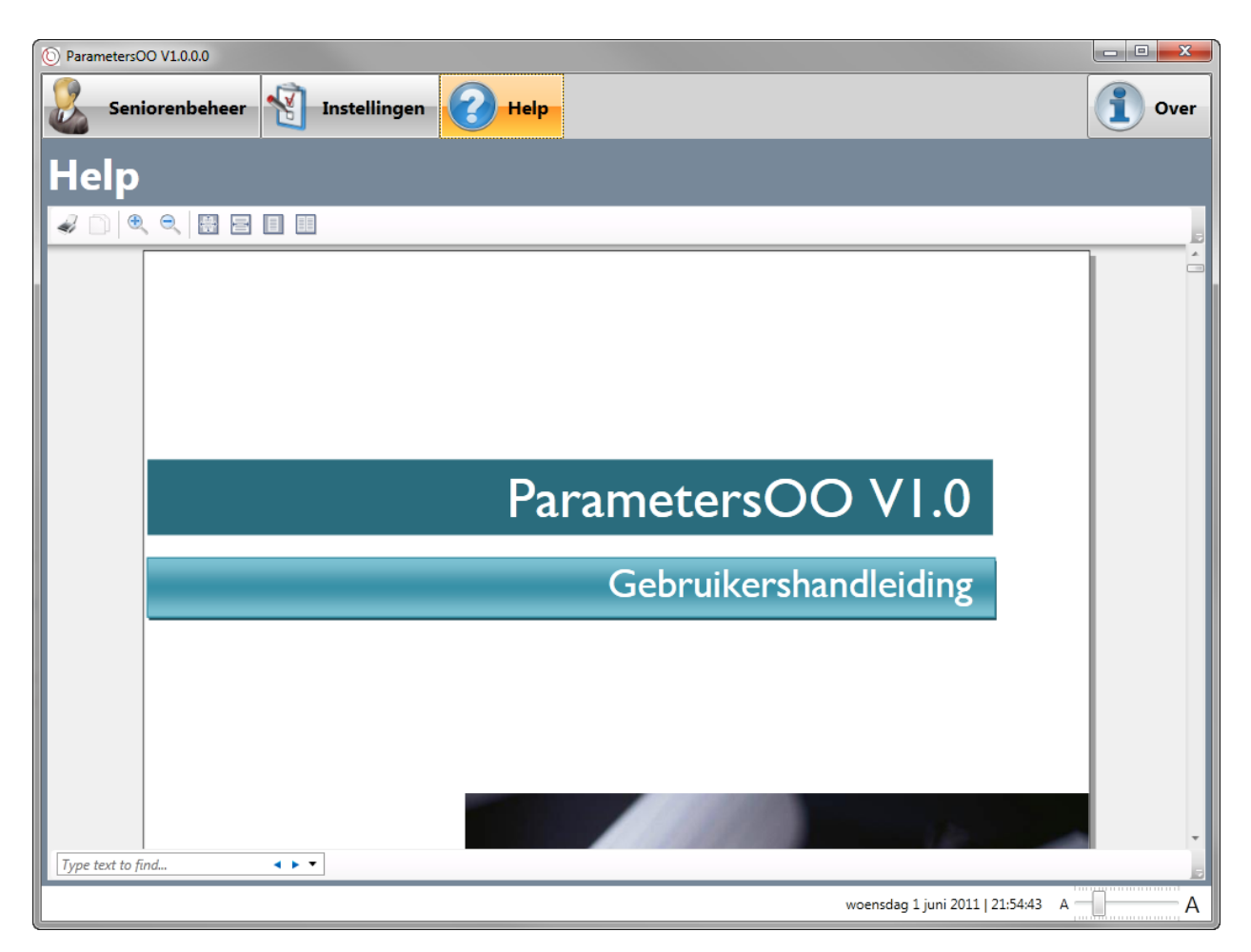

# 9 Over

Er verschijnt een scherm met daarin informatie over dit programma.

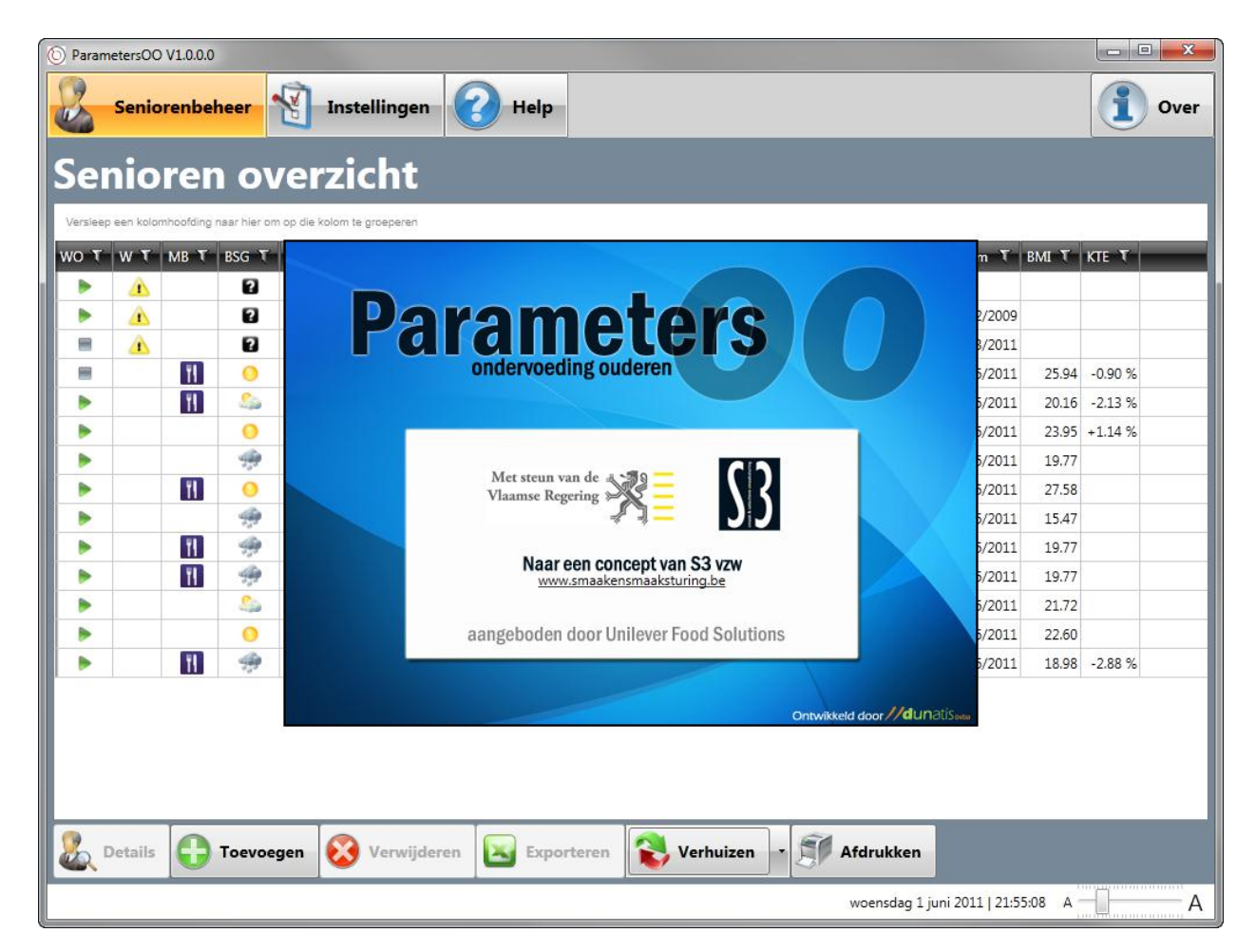

# **IO** Richtlijnen en regels

### **10.1 BMI** berekening

Het systeem berekent het BMI van een senior, met de formule:

#### BMI = gewicht in kilogram / (Lengte in meter \* Lengte in meter)

Het BMI wordt enkel berekend wanneer de laatste meting niet ouder is dan 1 jaar en wanneer de laatste weging niet ouder is dan 1 maand.

### 10.2Seniorengroep

Het systeem berekent tot welke seniorengroep een senior behoort. De seniorengroepen zijn:

- Groep van ondervoede senioren: tot deze groep behoren de ondervoede senioren
- Groep van senioren in de gevarenzone: tot deze groep behoren de senioren die in de gevarenzone zitten
- **Groep van senioren in de veilige zone**: tot deze groep behoren de senioren die een normaal gewicht hebben

De berekening om te kijken tot welke groep een senior behoort, gaat als volgt:

- Groep van ondervoede senioren:
  - BMI ≤ 20 en/of
  - Gewichtsverlies laatste weging t.o.v. 1 maand geleden ≥ 5%
  - Gewichtsverlies laatste weging t.o.v. 6 maanden geleden ≥ 10%
- Groep van senioren in de gevarenzone:
  - 20,1 < BMI < 22 en/of</p>
  - Gewichtsverlies laatste weging t.o.v. 1 maand geleden tussen 4% en 4,9%
  - Gewichtsverlies laatste weging t.o.v. 6 maanden geleden tussen 8% en 9,9%
- Groep van senioren in de veilige zone:
  - Alle andere gevallen

Zoals weergegeven houdt de berekening dus ook rekening met gewichtsverlies: het gewicht van de laatste weging wordt vergeleken met het gewicht van zowel 1 maand geleden als dat van 6 maanden geleden. Indien een vereiste waarde ontbreekt, zal de betreffende berekeningsstap worden overgeslagen; bijvoorbeeld als de senior een maand geleden niet gewogen geweest is, zal enkel BMI en het verschil met 6 maanden geleden in rekening worden genomen. Indien in eenzelfde maand de senior meerdere malen wordt gewogen, houdt het programma enkel rekening met de laatste meting van die maand. Als de nodige metingen/wegingen niet voorhanden zijn, zal de applicatie aanduiden dat de groep niet kan berekend worden.

### 10.3Korte termijn evolutie

Het systeem berekent de korte termijn evolutie, wat een procentuele aanduiding is voor gewichtsverlies of toename. Dit percentage wordt berekend als volgt:

#### Evolutie = 100 - (100 \* vorige weging / laatste weging)

waarbij *laatste weging* de laatste weging is, en *vorige weging* de weging 7 dagen voor de *laatste weging*. Wanneer er echter geen weging is gebeurd 7 dagen voor de laatste weging, wordt eerst maximaal tot 10 dagen terug gegaan om een *vorige weging* te vinden, en als er geen gevonden wordt gekeken of er een weging is geweest de zesde of vijfde dag voor de *laatste weging*. De *laatste meting* mag niet ouder zijn dan 14 dagen. Bij het ontbreken van de vereiste wegingen, zal de applicatie aanduiden dat de korte termijn evolutie niet kan berekend worden.

### **I0.4Kniehoogtemeting**

Het systeem berekent de lengte van een senior aan de hand van de kniehoogtemeting. We gebruiken hiervoor de volgende formule (Chumlea WC 1998):

- Blanke man: Lengte in cm = 78,31 + (1,94 \* kniehoogte in cm) -(0,14 \* leeftijd in jaren)
- Blanke vrouw: Lengte in = 82,21 + (1,85 \* kniehoogte in cm) (0,21 \* leeftijd in jaren)